Reference Manual for the Model FVM318 Cable/DSL ProSafe Wireless VPN Security Firewall Reference Manual

## NETGEAR

NETGEAR, Inc. 4500 Great America Parkway Santa Clara, CA 95054 USA Phone 1-888-NETGEAR

SM-FVM318NA-0 October 2002

## FEDERAL COMMUNICATIONS COMMISSION INTERFERENCE STATEMENT

This equipment has been tested and found to comply with the limits for a Class B digital device, pursuant to Part 15 of the FCC Rules. These limits are designed to provide reasonable protection against harmful interference in a residential installation. This equipment generates, uses and can radiate radio frequency energy and, if not installed and used in accordance with the instructions, may cause harmful interference to radio communications. However, there is no guarantee that interference will not occur in a particular installation. If this equipment does cause harmful interference to radio or television reception, which can be determined by turning the equipment off and on, the user is encouraged to try to correct the interference by one or more of the following measures:

- -- Reorient or relocate the receiving antenna.
- -- Increase the separation between the equipment and receiver.
- -- Connect the equipment into an outlet on a circuit different from that to which the receiver is connected.
- -- Consult the dealer or an experienced radio/TV technician for help.

## CAUTION:

Any changes or modifications not expressly approved by the grantee of this device could void

the user's authority to operate the equipment.

## FCC RF Radiation Exposure Statement

This equipment complies with FCC RF radiation exposure limits set forth for an uncontrolled environment. This equipment should be installed and operated with a minimum distance of 20cm between the radiator and your body.

© 2002 by NETGEAR, Inc. All rights reserved.

#### Trademarks

NETGEAR and Auto Uplink are trademarks or registered trademarks of Netgear, Inc.

Microsoft, Windows, and Windows NT are registered trademarks of Microsoft Corporation.

Other brand and product names are registered trademarks or trademarks of their respective holders.

#### **Statement of Conditions**

In the interest of improving internal design, operational function, and/or reliability, NETGEAR reserves the right to make changes to the products described in this document without notice.

NETGEAR does not assume any liability that may occur due to the use or application of the product(s) or circuit layout(s) described herein.

#### Federal Communications Commission (FCC) Compliance Notice: Radio Frequency Notice

This equipment has been tested and found to comply with the limits for a Class B digital device, pursuant to part 15 of the FCC Rules. These limits are designed to provide reasonable protection against harmful interference in a residential installation. This equipment generates, uses, and can radiate radio frequency energy and, if not installed and used in accordance with the instructions, may cause harmful interference to radio communications. However, there is no guarantee that interference will not occur in a particular installation. If this equipment does cause harmful interference to radio or television reception, which can be determined by turning the equipment off and on, the user is encouraged to try to correct the interference by one or more of the following measures:

- Reorient or relocate the receiving antenna.
- Increase the separation between the equipment and receiver.
- Connect the equipment into an outlet on a circuit different from that to which the receiver is connected.
- Consult the dealer or an experienced radio/TV technician for help.

#### EN 55 022 Declaration of Conformance

This is to certify that the FVM318 Cable/DSL ProSafe Wireless VPN Security Firewall is shielded against the generation of radio interference in accordance with the application of Council Directive 89/336/EEC, Article 4a. Conformity is declared by the application of EN 55 022 Class B (CISPR 22).

#### Bestätigung des Herstellers/Importeurs

Es wird hiermit bestätigt, daß dasFVM318 Cable/DSL ProSafe Wireless VPN Security Firewall gemäß der im BMPT-AmtsblVfg 243/1991 und Vfg 46/1992 aufgeführten Bestimmungen entstört ist. Das vorschriftsmäßige Betreiben einiger Geräte (z.B. Testsender) kann jedoch gewissen Beschränkungen unterliegen. Lesen Sie dazu bitte die Anmerkungen in der Betriebsanleitung.

Das Bundesamt für Zulassungen in der Telekommunikation wurde davon unterrichtet, daß dieses Gerät auf den Markt gebracht wurde und es ist berechtigt, die Serie auf die Erfüllung der Vorschriften hin zu überprüfen.

#### Certificate of the Manufacturer/Importer

It is hereby certified that the FVM318 Cable/DSL ProSafe Wireless VPN Security Firewall has been suppressed in accordance with the conditions set out in the BMPT-AmtsblVfg 243/1991 and Vfg 46/1992. The operation of some equipment (for example, test transmitters) in accordance with the regulations may, however, be subject to certain restrictions. Please refer to the notes in the operating instructions.

Federal Office for Telecommunications Approvals has been notified of the placing of this equipment on the market and has been granted the right to test the series for compliance with the regulations.

#### Voluntary Control Council for Interference (VCCI) Statement

This equipment is in the second category (information equipment to be used in a residential area or an adjacent area thereto) and conforms to the standards set by the Voluntary Control Council for Interference by Data Processing Equipment and Electronic Office Machines aimed at preventing radio interference in such residential areas.

When used near a radio or TV receiver, it may become the cause of radio interference.

Read instructions for correct handling.

#### **Technical Support**

Refer to the Support Information Card that shipped with your FVM318 Cable/DSL ProSafe Wireless VPN Security Firewall.

#### World Wide Web

NETGEAR maintains a World Wide Web home page that you can access at the universal resource locator (URL) *http://www.netgear.com.* A direct connection to the Internet and a Web browser such as Internet Explorer or Netscape are required.

## Contents

#### Preface About This Manual

| Audience                                      | 1-xiii |
|-----------------------------------------------|--------|
| Typographical Conventions                     | 1-xiii |
| Special Message Formats                       | 1-xiv  |
| Technical Support                             | 1-xiv  |
| Chapter 1<br>Introduction                     |        |
| About the FVM318                              | 1-1    |
| Key Features                                  | 1-1    |
| A Powerful, True Firewall                     | 1-1    |
| Content Filtering                             | 1-2    |
| Configurable Auto Uplink™ Ethernet Connection | 1-2    |
| Protocol Support                              | 1-2    |
| Easy Installation and Management              | 1-3    |
| What's in the Box?                            | 1-5    |
| The Firewall's Front Panel                    | 1-5    |
| The Firewall's Rear Panel                     | 1-6    |

#### Chapter 2

#### Connecting the Firewall to the Internet

| What You Will Need Before You Begin                   | 2-1 |
|-------------------------------------------------------|-----|
| LAN Hardware Requirements                             | 2-1 |
| Computer Requirements                                 | 2-1 |
| Cable or DSL Modem Requirement                        | 2-1 |
| LAN Configuration Requirements                        | 2-2 |
| Internet Configuration Requirements                   | 2-2 |
| Where Do I Get the Internet Configuration Parameters? | 2-2 |
| Connecting the FVM318 firewall to Your LAN            | 2-4 |
| Connecting the FVM318 firewall to the Internet        | 2-8 |

| Using the Smart Wizard to Auto-Detect Your Internet Connection Type | 2-8  |
|---------------------------------------------------------------------|------|
| Manually Configuring Your Internet Connection                       | 2-14 |
| Configuring Wireless Connectivity                                   | 2-17 |
| Testing Your Internet Connection                                    | 2-21 |
| Chapter 3<br>Protecting Your Network                                |      |
| Protecting Access to Your FVM318 firewall                           | 3-1  |
| Configuring Basic Firewall Services                                 | 3-3  |
| Blocking Functions, Keywords, Sites, and Services                   | 3-3  |
| Block Services                                                      | 3-5  |
| Setting Times and Scheduling Firewall Services                      | 3-7  |
| Chapter 4<br>Virtual Private Networking                             |      |
| Network to Network and Remote Computer to Network VPNs              | 4-1  |
| Planning a VPN                                                      | 4-2  |
| VPN Configuration Choices                                           | 4-2  |
| Sample Network to Network VPN Tunnel Configuration Worksheet        | 4-3  |
| Using the VPN Connection                                            | 4-11 |
| Configuring a Remote PC to Network VPN                              | 4-12 |
| Sample PC to Network VPN Tunnel Configuration Worksheet             | 4-12 |
| Check the VPN Connection                                            | 4-21 |
| Monitoring the PC to Network VPN Connection Using SafeNet Tools     | 4-22 |
| Deleting a Security Association                                     | 4-23 |
| Manual Keying                                                       | 4-24 |
| Blank VPN Tunnel Configuration Worksheets                           | 4-26 |
| Chapter 5<br>Managing Your Network                                  |      |
| Network Management Information                                      | 5-1  |
| Viewing Router Status and Usage Statistics                          | 5-1  |
| Viewing Attached Devices                                            | 5-4  |
| Viewing, Selecting, and Saving Logged Information                   | 5-5  |
| Selecting What Information to Log                                   | 5-6  |
| Saving Log Files on a Server                                        | 5-7  |
| Examples of log messages                                            | 5-7  |
| Activation and Administration                                       | 5-7  |

| Dropped Packets                                                                | 5-7 |
|--------------------------------------------------------------------------------|-----|
| Enabling Security Event E-mail Notification                                    | 5-8 |
| Backing Up, Restoring, or Erasing Your Settings                                | 5-9 |
| Running Diagnostic Utilities and Rebooting the Router5-                        | -12 |
| Enabling Remote Management5                                                    | -13 |
| Upgrading the Router's Firmware5-                                              | -14 |
| Chapter 6                                                                      |     |
| Wireless Configuration                                                         |     |
| Considerations For A Wireless Network                                          | 6-1 |
| Security                                                                       | 6-1 |
| Placement and Range                                                            | 6-1 |
| Wireless Settings                                                              | 6-2 |
| Wireless Network Settings                                                      | 6-3 |
| Using the Wireless Card Access List to Restrict Wireless Access by MAC Address | 6-4 |
| Configuring Wired Equivalent Privacy (WEP)                                     | 6-5 |
| Chapter 7<br>Advanced Configuration                                            |     |
| Configuring Advanced Security                                                  | 7-1 |
| Setting Up A Default DMZ Server                                                | 7-1 |
| Respond to Ping on Internet WAN Port                                           | 7-2 |
| Configuring LAN IP Settings                                                    | 7-2 |
| LAN TCP/IP Setup                                                               | 7-2 |
| MTU Size                                                                       | 7-3 |
| DHCP                                                                           | 7-4 |
| Use router as DHCP server                                                      | 7-4 |
| Reserved IP addresses                                                          | 7-5 |
| Configuring Dynamic DNS                                                        | 7-6 |
| Using Static Routes                                                            | 7-8 |
| Static Route Example                                                           | 7-8 |
| Chapter 8<br>Troubleshooting                                                   |     |
| Basic Functions                                                                | 8-1 |
| Power LED Not On                                                               | 8-2 |
| Test I ED Never Turns On or Test I ED Stavs On                                 | 8-2 |
| Local or Internet Port Link LEDs Not On                                        | 8-2 |

| Troubleshooting the Web Configuration Interface       | 8-4 |
|-------------------------------------------------------|-----|
| Troubleshooting the ISP Connection                    | 8-5 |
| Troubleshooting a TCP/IP Network Using a Ping Utility | 8-6 |
| Testing the LAN Path to Your Firewall                 | 8-6 |
| Testing the Path from Your PC to a Remote Device      | 8-7 |
| Restoring the Default Configuration and Password      | 8-8 |
| Using the Default Reset button                        | 8-8 |
| Problems with Date and Time                           | 8-9 |
|                                                       |     |

#### Appendix A Technical Specifications

#### Appendix B

#### Network, Routing, Firewall, and Wireless Basics

| Related Publications                          | B-1  |
|-----------------------------------------------|------|
| Basic Router Concepts                         | B-1  |
| What is a Router?                             | B-2  |
| Routing Information Protocol                  | B-2  |
| IP Addresses and the Internet                 | B-2  |
| Netmask                                       | B-4  |
| Subnet Addressing                             | B-5  |
| Private IP Addresses                          | B-7  |
| Single IP Address Operation Using NAT         | B-8  |
| MAC Addresses and Address Resolution Protocol | B-9  |
| Related Documents                             | B-9  |
| Domain Name Server                            | B-10 |
| IP Configuration by DHCP                      | B-10 |
| Ethernet Cabling                              | B-11 |
| Uplink Switches and Crossover Cables          | B-11 |
| Cable Quality                                 | B-12 |
| Internet Security and Firewalls               | B-12 |
| What is a Firewall?                           | B-12 |
| Stateful Packet Inspection                    | B-13 |
| Denial of Service Attack                      | B-13 |
| Wireless Networking                           | B-13 |
| Wireless Network Configuration                | B-13 |
| Ad-hoc Mode (Peer-to-Peer Workgroup)          | B-14 |

| Infrastructure Mode                                             | B-14 |
|-----------------------------------------------------------------|------|
| Extended Service Set Identification (ESSID)                     | B-14 |
| Authentication and WEP Encryption                               | B-15 |
| Wireless Channel Selection                                      | B-15 |
| Ethernet Cabling                                                | B-17 |
| Uplink Switches, Crossover Cables, and MDI/MDIX Switching       | B-17 |
| Cable Quality                                                   | B-18 |
| Appendix C                                                      |      |
| Preparing Your Network                                          |      |
| Preparing Your Computers for TCP/IP Networking                  | C-1  |
| Configuring Windows 95, 98, and ME for TCP/IP Networking        | C-2  |
| Install or Verify Windows Networking Components                 | C-2  |
| Enabling DHCP to Automatically Configure TCP/IP Settings        | C-4  |
| Selecting Windows' Internet Access Method                       | C-4  |
| Verifying TCP/IP Properties                                     | C-5  |
| Configuring Windows NT, 2000 or XP for IP Networking            | C-5  |
| Install or Verify Windows Networking Components                 | C-5  |
| Verifying TCP/IP Properties                                     | C-6  |
| Configuring the Macintosh for TCP/IP Networking                 | C-6  |
| MacOS 8.6 or 9.x                                                | C-6  |
| MacOS X                                                         | C-7  |
| Verifying TCP/IP Properties for Macintosh Computers             | C-8  |
| Verifying the Readiness of Your Internet Account                | C-9  |
| Are Login Protocols Used?                                       | C-9  |
| What Is Your Configuration Information?                         | C-9  |
| Obtaining ISP Configuration Information for Windows Computers   | C-10 |
| Obtaining ISP Configuration Information for Macintosh Computers | C-11 |
| Restarting the Network                                          | C-12 |
| Glossary                                                        |      |
| Index                                                           |      |

#### **List of Procedures**

| Procedure 2-1: | Record Your Internet Connection Information     | 2-3  |
|----------------|-------------------------------------------------|------|
| Procedure 2-2: | Connecting the Firewall to Your LAN             | 2-4  |
| Procedure 2-3: | Auto-Detecting Your Internet Connection Type    | 2-9  |
| Procedure 2-4: | Wizard-Detected Login Account Setup             | 2-10 |
| Procedure 2-5: | Wizard-Detected Dynamic IP Account Setup        | 2-11 |
| Procedure 2-6: | Wizard-Detected Fixed IP (Static) Account Setup | 2-13 |
| Procedure 2-7: | Manual Configuration                            | 2-14 |
| Procedure 2-8: | Serial Port Internet Connection Configuration   | 2-17 |
| Procedure 3-1: | Changing the Built-In Password                  | 3-2  |
| Procedure 3-1: | Changing the Administrator Login Timeout        | 3-3  |
| Procedure 3-2: | Block Functions, Keywords, and Sites            | 3-4  |
| Procedure 3-3: | Block Services                                  | 3-6  |
| Procedure 3-4: | Setting Your Time Zone                          | 3-7  |
| Procedure 3-5: | Scheduling Firewall Services                    | 3-9  |
| Procedure 4-1: | Configuring a Network to Network VPN Tunnel     | 4-4  |
| Procedure 4-2: | Check the VPN Connection                        | 4-11 |
| Procedure 4-3: | Configuring a Remote PC to Network VPN          | 4-13 |
| Procedure 4-4: | Using Manual Keying as an Alternative to IKE    | 4-24 |
| Procedure 5-5: | Backup the Configuration to a File              | 5-9  |
| Procedure 5-6: | Restore a Configuration from a File             | 5-11 |
| Procedure 5-7: | Erase the Configuration                         | 5-11 |
| Procedure 5-8: | Configure Remote Management                     | 5-13 |
| Procedure 5-1: | Router Upgrade                                  | 5-14 |
| Procedure 7-1: | Configure LAN TCP/IP Setup                      | 7-6  |
| Procedure 7-2: | Configure Dynamic DNS                           | 7-7  |
| Procedure 7-3: | Configuring Static Routes                       | 7-9  |

## Preface About This Manual

Thank your for purchasing the NETGEAR<sup>™</sup> FVM318 Cable/DSL ProSafe Wireless VPN Security Firewall.

This manual describes the features of the firewall and provides installation and configuration instructions.

## Audience

This reference manual assumes that the reader has intermediate to advanced computer and Internet skills. However, basic computer network, Internet, firewall, and VPN technologies tutorial information is provided in the Appendices.

## **Typographical Conventions**

This guide uses the following typographical conventions:

| italics      | Book titles and UNIX file, command, and directory names.                                                                     |
|--------------|----------------------------------------------------------------------------------------------------|
| courier font | Screen text, user-typed command-line entries.                                                                                |
| Initial Caps | Menu titles and window and button names.                                                                                     |
| [Enter]      | Named keys in text are shown enclosed in square brackets. The notation [Enter] is used for the Enter key and the Return key. |
| [Ctrl]+C     | Two or more keys that must be pressed simultaneously are shown in text linked with a plus (+) sign.                          |
| ALL CAPS     | DOS file and directory names.                                                                                                |

## **Special Message Formats**

This guide uses the following formats to highlight special messages:

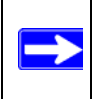

Note: This format is used to highlight information of importance or special interest.

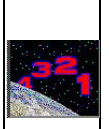

**Procedure:** This format is used to let you know that you are following a sequence of steps required to complete a task.

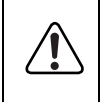

**Warning:** This format is used to highlight information about the possibility of injury or equipment damage.

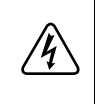

**Danger:** This format is used to alert you that there is the potential for incurring an electrical shock if you mishandle the equipment.

## **Technical Support**

For help with any technical issues, contact Customer Support at 1-888-NETGEAR, or visit us on the Web at www.NETGEAR.com. The NETGEAR Web site includes an extensive knowledge base, answers to frequently asked questions, and a means for submitting technical questions online.

## Chapter 1 Introduction

This chapter describes the features of the NETGEAR FVM318 Cable/DSL ProSafe Wireless VPN Security Firewall.

## About the FVM318

The FVM318 is a complete security solution that protects your network from attacks and intrusions. Unlike simple Internet sharing routers that rely on Network Address Translation (NAT) for security, the FVM318 uses Stateful Packet Inspection for Denial of Service (DoS) attack protection and intrusion detection. The 8-port FVM318 with auto fail-over connectivity through the serial port provides highly reliable Internet access for up to 253 users.

## **Key Features**

The FVM318 offers the following features.

## A Powerful, True Firewall

Unlike simple Internet sharing NAT routers, the FVM318 is a true firewall, using stateful packet inspection to defend against hacker attacks. Its firewall features include:

- Denial of Service (DoS) protection Automatically detects and thwarts Denial of Service (DoS) attacks such as Ping of Death, SYN Flood, LAND Attack and IP Spoofing.
- Blocks unwanted traffic from the Internet to your LAN.
- Blocks access from your LAN to Internet locations or services that you specify as off-limits.

• Logs security incidents

The FVM318 will log security events such as blocked incoming traffic, port scans, attacks, and administrator logins. You can configure the firewall to email the log to you at specified intervals. You can also configure the firewall to send immediate alert messages to your email address or email pager whenever a significant event occurs.

## **Content Filtering**

With its content filtering feature, the FVM318 prevents objectionable content from reaching your PCs. The firewall allows you to control access to Internet content by screening for keywords within Web addresses. You can configure the firewall to log and report attempts to access objectionable Internet sites.

## Configurable Auto Uplink<sup>™</sup> Ethernet Connection

With its internal 8-port 10/100 switch, the FVM318 can connect to either a 10 Mbps standard Ethernet network or a 100 Mbps Fast Ethernet network. Both the local LAN and the Internet WAN interfaces are autosensing and capable of full-duplex or half-duplex operation.

The firewall incorporates Auto Uplink<sup>™</sup> technology. Each LOCAL Ethernet port will automatically sense whether the Ethernet cable plugged into the port should have a 'normal' connection such as to a PC or an 'uplink' connection such as to a switch or hub. That port will then configure itself to the correct configuration. This feature also eliminates the need to worry about crossover cables, as Auto Uplink will accommodate either type of cable to make the right connection.

## **Protocol Support**

The FVM318 supports the Transmission Control Protocol/Internet Protocol (TCP/IP) and Routing Information Protocol (RIP). Appendix B, "Network, Routing, Firewall, and Wireless Basics" provides further information on TCP/IP.

• IP Address Sharing by NAT

The FVM318 allows several networked PCs to share an Internet account using only a single IP address, which may be statically or dynamically assigned by your Internet service provider (ISP). This technique, known as Network Address Translation (NAT), allows the use of an inexpensive single-user ISP account.

- Automatic Configuration of Attached PCs by DHCP The FVM318 dynamically assigns network configuration information, including IP, gateway, and domain name server (DNS) addresses, to attached PCs on the LAN using the Dynamic Host Configuration Protocol (DHCP). This feature greatly simplifies configuration of PCs on your local network.
- DNS Proxy

When DHCP is enabled and no DNS addresses are specified, the firewall provides its own address as a DNS server to the attached PCs. The firewall obtains actual DNS addresses from the ISP during connection setup and forwards DNS requests from the LAN.

• PPP over Ethernet (PPPoE)

PPP over Ethernet is a protocol for connecting remote hosts to the Internet over a DSL connection by simulating a dial-up connection. This feature eliminates the need to run a login program such as EnterNet or WinPOET on your PC.

- PPTP login support for European ISPs, BigPond login for Telstra cable in Australia.
- Dynamic DNS

Dynamic DNS services allow remote users to find your network using a domain name when your IP address is not permanently assigned. The firewall contains a client that can connect to many popular Dynamic DNS services to register your dynamic IP address.

## **Easy Installation and Management**

You can install, configure, and operate the FVM318 within minutes after connecting it to the network. The following features simplify installation and management tasks:

Browser-based management

Browser-based configuration allows you to easily configure your firewall from almost any type of personal computer, such as Windows, Macintosh, or Linux. A user-friendly Setup Wizard is provided and online help documentation is built into the browser-based Web Management Interface.

• Smart Wizard

The firewall automatically senses the type of Internet connection, asking you only for the information required for your type of ISP account.

• Auto fail-over connectivity through an analog or ISDN modem connected to the serial port If the cable or DSL modem Internet connection fails, after a waiting for an amount of time you specify, the FVM318 can automatically establish a backup ISDN or dial-up Internet connection via the serial port on the firewall. • Remote management

The firewall allows you to login to the Web Management Interface from a remote location via the Internet. For security, you can limit remote management access to a specified remote IP address or range of addresses, and you can choose a nonstandard port number.

- Remote Access Server connectivity vial the serial port
- Diagnostic functions

The firewall incorporates built-in diagnostic functions such as Ping, DNS lookup, and remote reboot. These functions allow you to test Internet connectivity and reboot the firewall. You can use these diagnostic functions directly from the FVM318 when your are connect on the LAN or when you are connected over the Internet via the remote management function.

- Visual monitoring The firewall's front panel LEDs provide an easy way to monitor its status and activity.
- Flash EPROM for firmware upgrade
- Regional support, including ISPs like Telstra DSL and BigPond or Deutsche Telekom.

## What's in the Box?

The product package should contain the following items:

- FVM318 Cable/DSL ProSafe Wireless VPN Security Firewall
- AC power adapter
- Category 5 (CAT5) Ethernet cable
- FVM318 Resource CD, including:
  - This manual
  - Application Notes, Tools, and other helpful information
- Warranty and registration card
- Support information card

If any of the parts are incorrect, missing, or damaged, contact your NETGEAR dealer. Keep the carton, including the original packing materials, in case you need to return the product for repair.

#### The Firewall's Front Panel

The front panel of the FVM318 (Figure 1-1) contains status LEDs.

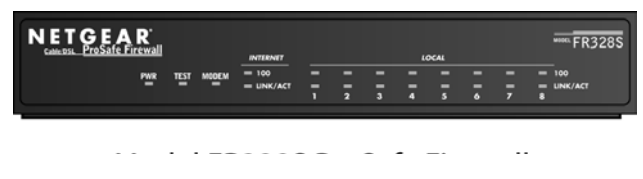

Figure 1-1: FVM318 Front Panel

You can use some of the LEDs to verify connections. Table 1-1 lists and describes each LED on the front panel of the firewall.

These LEDs are green when lit, except for the TEST LED, which is amber.

| Label                       | Activity    | Description                                                                                                    |
|-----------------------------|-------------|----------------------------------------------------------------------------------------------------|
| POWER                       | On          | Power is supplied to the firewall.                                                                                           |
| TEST                        | On<br>Off   | The system is initializing.<br>The system is ready and running.                                                              |
| MODEM                       | On/Blinking | The port detected a link with the Internet WAN connection or Remote Access Server. Blinking indicates data transmission.     |
| INTERNET                    |             |                                                                                                    |
| 100                         | On/Blinking | The Internet port is operating at 100 Mbps.                                                                                  |
| LINK/ACT (Activity)         | On/Blinking | The port detected a link with the Internet WAN connection and is operating at 10 Mbps. Blinking indicates data transmission. |
| LOCAL                       |             |                                                                                                    |
| 100                         | On/Blinking | The Local port is operating at 100 Mbps.                                                                                     |
| LINK/ACT<br>(Link/Activity) | On/Blinking | The Local port has detected a link with a LAN connection and is operating at 10 Mbps. Blinking indicates data transmission.  |

#### The Firewall's Rear Panel

The rear panel of the FVM318 (Figure 1-2) contains the connections identified below.

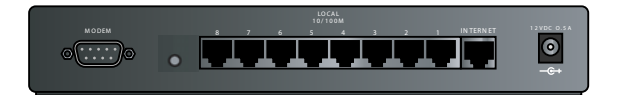

Figure 1-2: FVM318 Rear Panel

Viewed from left to right, the rear panel contains the following elements:

- DB-9 serial port for modem connection
- Factory Default Reset push button
- Eight Local Ethernet RJ-45 ports for connecting the firewall to the local computers
- Internet WAN Ethernet RJ-45 port for connecting the firewall to a cable or DSL modem
- AC power adapter input

## Chapter 2 Connecting the Firewall to the Internet

This chapter describes how to set up the firewall on your Local Area Network (LAN), connect to the Internet, perform basic configuration of your FVM318 Cable/DSL ProSafe Wireless VPN Security Firewall using the Setup Wizard, or how to manually configure your Internet connection.

## What You Will Need Before You Begin

You need to prepare these three things before you can connect your firewall to the Internet:

- 1. A computer properly connected to the firewall as explained below.
- 2. Active Internet service such as that provided by a DSL or Cable modem account.
- 3. The Internet Service Provider (ISP) configuration information for your DSL or Cable modem account.

## LAN Hardware Requirements

The FVM318 firewall connects to your LAN via twisted-pair Ethernet cables.

#### **Computer Requirements**

To use the FVM318 firewall on your network, each computer must have an installed Ethernet Network Interface Card (NIC) and an Ethernet cable. If the computer will connect to your network at 100 Mbps, you must use a Category 5 (CAT5) cable such as the one provided with your firewall.

#### Cable or DSL Modem Requirement

The cable modem or DSL modem must provide a standard 10 Mbps 10BASE-T or 100 Mbps 100BASE-T Ethernet interface.

## LAN Configuration Requirements

For the initial connection to the Internet and configuration of your firewall, you will need to connect a computer to the firewall which is set to automatically get its TCP/IP configuration from the firewall via DHCP.

**Note:** Please refer to Appendix C, "Preparing Your Network" for assistance with DHCP configuration.

## **Internet Configuration Requirements**

Depending on how your ISP set up your Internet account, you will need one or more of these configuration parameters to connect your firewall to the Internet:

- Host and Domain Names
- ISP Login Name and Password
- ISP Domain Name Server (DNS) Addresses
- Fixed or Static IP Address

#### Where Do I Get the Internet Configuration Parameters?

There are several ways you can gather the required Internet connection information.

- Your ISP should have provided you with all the information needed to connect to the Internet. If you cannot locate this information, you can ask your ISP to provide it or you can try one of the options below.
- If you have a computer already connected using the active Internet access account, you can gather the configuration information from that computer.
  - For Windows 95/98/ME, open the Network control panel, select the TCP/IP entry for the Ethernet adapter, and click Properties.
  - For Windows 2000/XP, open the Local Area Network Connection, select the TCP/IP entry for the Ethernet adapter, and click Properties.
  - For Macintosh computers, open the TCP/IP or Network control panel.
- You may also refer to the *FR328S Resource CD* for the NETGEAR Router ISP Guide which provides Internet connection information for many ISPs.

Once you locate your Internet configuration parameters, you may want to record them on the page below according to the instructions in "Record Your Internet Connection Information" on page 2-3.

# Procedure 2-1: Record Your Internet Connection Information

1. Print this page. Fill in the configuration parameters from your Internet Service Provider (ISP).

ISP Login Name: The login name and password are case sensitive and must be entered exactly as given by your ISP. Some ISPs use your full e-mail address as the login name. The Service Name is not required by all ISPs. If you connect using a login name and password, then fill in the following:

Login Name: Password:

Service Name:

Fixed or Static IP Address: If you have a static IP address, record the following information. For example, 169.254.141.148 could be a valid IP address.

Fixed or Static Internet IP Address: \_\_\_\_\_ . \_\_\_\_ . \_\_\_\_\_.

Subnet Mask: \_\_\_\_\_\_. \_ \_\_\_\_. \_ \_\_\_\_.

Gateway IP Address: \_\_\_\_\_ . \_\_\_\_ . \_\_\_\_ . \_\_\_\_

ISP DNS Server Addresses: If you were given DNS server addresses, fill in the following:

Primary DNS Server IP Address: \_\_\_\_\_ . \_\_\_\_ . \_\_\_\_ . \_\_\_\_

Secondary DNS Server IP Address: \_\_\_\_\_ . \_\_\_\_ . \_\_\_\_\_.

Host and Domain Names: Some ISPs use a specific host or domain name like CCA7324-A or **home**. If you haven't been given host or domain names, you can use the following examples as a guide:

- If your main e-mail account with your ISP is **aaa@yyy.com**, then use **aaa** as your host name. ٠ Your ISP might call this your account, user, host, computer, or system name.
- If your ISP's mail server is **mail.xxx.yyy.com**, then use **xxx.yyy.com** as the domain name. ٠

ISP Host Name: ISP Domain Name:

*For Serial Port Internet Access:* If you use a dial-up account, record the following:

Account/User Name: \_\_\_\_\_ Password: \_\_\_\_\_ Telephone number: \_\_\_\_\_\_ Alternative number: \_\_\_\_\_

## Connecting the FVM318 firewall to Your LAN

This section provides instructions for connecting the FVM318 Cable/DSL ProSafe Wireless VPN Security Firewall to your Local Area Network (LAN).

**Note:** The Resource CD included with your firewall contains an animated Installation Assistant to help you through this procedure.

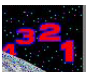

## Procedure 2-2: Connecting the Firewall to Your LAN

There are three steps to connecting your firewall:

- 1. Connect the firewall to your network
- 2. Log in to the firewall
- 3. Connect to the Internet

Follow the steps below to connect your firewall to your network. You can also refer to the Resource CD included with your firewall which contains an animated Installation Assistant to help you through this procedure.

#### 1. Connect the Firewall

a. Turn off your computer and Cable or DSL Modem.

b. Disconnect the Ethernet cable (A) from your computer which connects to your Cable or DSL modem.

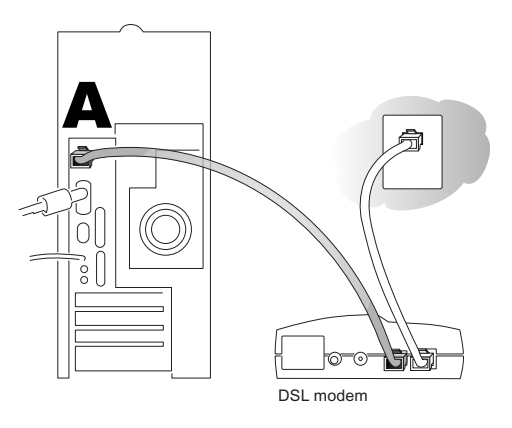

#### Figure 2-1: Disconnect the Cable or DSL Modem

c. Connect the Ethernet cable (A) from your Cable or DSL modem to the FR328S's Internet port.

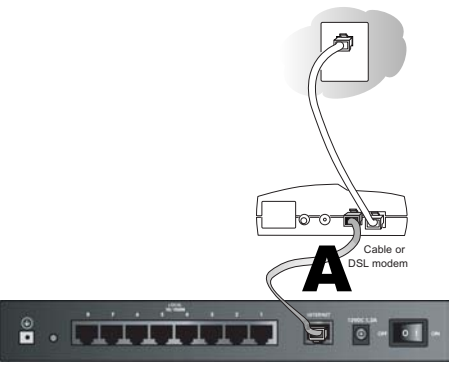

Figure 2-2: Connect the Cable or DSL Modem to the firewall

d. Connect the Ethernet cable (**B**) which came with the firewall from a Local port on the router to your computer.

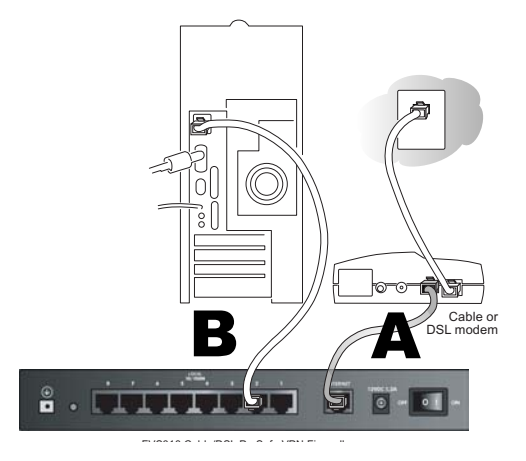

Figure 2-3: Connect the computers on your network to the firewall

**Note:** The FVM318 firewall incorporates Auto Uplink<sup>™</sup> technology. Each LAN Ethernet port will automatically sense whether the cable plugged into the port should have a 'normal' connection (e.g. connecting to a PC) or an 'uplink' connection (e.g. connecting to a switch or hub). That port will then configure itself to the correct configuration. This feature also eliminates the need to worry about crossover cables, as Auto Uplink will accommodate either type of cable to make the right connection.

- e. Turn on the Cable or DSL modem and wait about 30 seconds for the lights to stop blinking.
- 2. Log in to the Firewall

**Note:** To connect to the firewall, your computer needs to be configured to obtain an IP address automatically via DHCP. Please refer to Appendix C, "Preparing Your Network" for instructions on how to do this.

- a. Turn on the firewall and wait for the Test light to stop blinking.
- b. Now, turn on your computer.

**Note:** If you usually run software to log in to your Internet connection, do not run that software.

Now that the Cable or DSL Modem, firewall, and the computer are turned on, verify the following:

- When power on the firewall was first turned on, the PWR light went on, the TEST light turned on within a few seconds, and then went off after approximately 10 seconds.
- The firewall's LOCAL LINK/ACT lights are lit for any computers that are connected to it.
- The firewall's INTERNET LINK light is lit, indicating a link has been established to the cable or DSL modem.
- c. Next, use a browser like Internet Explorer or Netscape to log in to the firewall at its default address of http://192.168.0.1.

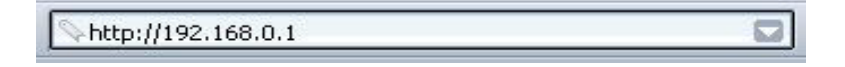

#### Figure 2-4: Log in to the firewall

A login window opens as shown in Figure 2-5 below:

| Enter Netv | vork Passwoi                             | d                              | ? ×  |  |
|------------|------------------------------------------|--------------------------------|------|--|
| <b>?</b> > | Please type your user name and password. |                                |      |  |
| ۶J         | Site:                                    | 192.168.0.1                    |      |  |
|            | Realm                                    | FR114P                         |      |  |
|            | User Name                                | admin                          |      |  |
|            | Password                                 | жжжжжж                         |      |  |
|            | 🔲 Save this                              | password in your password list |      |  |
|            |                                          | OK Car                         | ncel |  |

Figure 2-5: Login window

d. For security reasons, the firewall has its own user name and password. When prompted, enter **admin** for the firewall User Name and **password** for the firewall Password, both in lower case letters.

**Note:** The user name and password are not the same as any user name or password you may use to log in to your Internet connection.

#### 3. Connect to the Internet

| Setup Wizard | Setup Wizard                                                                                   |
|--------------|------------------------------------------------------------------------------------------------|
|              | System Can Now Detect The Connection Type Of WAN Port, Or<br>You Can Configure It By Yourself. |
|              | Do You Want System To Detect The Connection Type?                                              |
|              | • Yes.                                                                                         |
|              | C No. I Want To Configure By Myself.                                                           |
|              | Next                                                                                           |

Figure 2-6: Setup Wizard

- a. You are now connected to the firewall. If you do not see the menu above, click the Setup Wizard link on the upper left of the main menu. Click the Yes button in the *Setup Wizard*.
- b. Please click Next to follow the steps in the Setup Wizard to input the configuration parameters from your ISP to connect to the Internet.

Note: If you were unable to connect to the firewall, please refer to "Basic Functions" on page 8-1.

## Connecting the FVM318 firewall to the Internet

The firewall is now properly attached to your network. You are now ready to configure your firewall to connect to the Internet. There are two ways you can configure your firewall to connect to the Internet:

- Let the FVM318 auto-detect the type of Internet connection you have and configure it.
- Manually choose which type of Internet connection you have and configure it.

These options are described below. In either case, unless your ISP automatically assigns your configuration automatically via DHCP, you will need the configuration parameters from your ISP you recorded in "Record Your Internet Connection Information" on page 2-3.

## Using the Smart Wizard to Auto-Detect Your Internet Connection Type

Follow the procedures below to let the Smart Wizard help set up your Internet configuration.

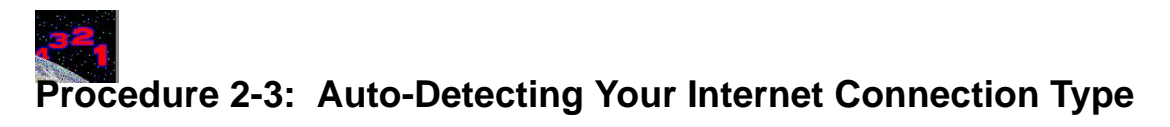

The Web Configuration Manager built in to the firewall contains a Setup Wizard that can automatically determine your network connection type.

1. If your firewall has not yet been configured, the Setup Wizard shown in Figure 2-7 should launch automatically.

When the Wizard launches, select Yes in the menu below to allow the firewall to automatically determine your connection.

| Setup                                                    |                                                                                                    |  |  |
|----------------------------------------------------------|----------------------------------------------------------------------------------------------------|--|--|
| <ul> <li>Basic Settings</li> <li>VPN Settings</li> </ul> | Setup Wizard                                                                                        |  |  |
|                                                          | –<br>System Can Now Detect The Connection Type Of WAN Port,<br>Or You Can Configure It By Yourself. |  |  |
|                                                          | Do You Want System To Detect The Connection Type?                                                   |  |  |
|                                                          |                                                                                                    |  |  |
|                                                          | O No. I Want To Configure By Myself.                                                                |  |  |
|                                                          | Next                                                                                                |  |  |

Figure 2-7: Built-in Web-based Configuration Manager Setup Wizard

**Note:** If, instead of the Setup Wizard menu, the main menu of the firewall's Configuration Manager as shown in Figure 2-13 appears, click the Setup Wizard link in the upper left to bring up this menu.

2. Click Next

The Setup Wizard will now check for the following connection types:

- Dynamic IP assignment
- A login protocol such as PPPoE
- Fixed IP address assignment

Next, the Setup Wizard will report which connection type it has discovered, and then display the appropriate configuration menu. If the Setup Wizard finds no connection, you will be prompted to check the physical connection between your firewall and the cable or DSL modem. When the connection is properly made, the firewall's Internet LED should be on.

The procedures for filling in the configuration menu for each type of connection follow below.

# Procedure 2-4: Wizard-Detected Login Account Setup

If the Setup Wizard determines that your Internet service account uses a login protocol such as PPP over Ethernet (PPPoE), you will be directed to a menu like the PPPoE menu in Figure 2-8:

|                            | I       |
|----------------------------|---------|
| Domain Name                |         |
| Login                      |         |
| Password                   |         |
| ldle Timeout               | 5       |
| Domain Name Server (DNS)   | Address |
| Get automatically from ISP |         |
| C Use these DNS servers    |         |
|                            |         |
| Primary DNS                |         |

#### Figure 2-8: Setup Wizard menu for PPPoE login accounts

- 1. Enter your Account Name (may also be called Host Name) and Domain Name. These parameters may be necessary to access your ISP's services such as mail or news servers. If you leave the Domain Name field blank, the firewall will attempt to learn the domain automatically from the ISP. If this is not successful, you may need to enter it manually.
- 2. Enter the PPPoE login user name and password provided by your ISP. These fields are case sensitive. If you wish to change the login timeout, enter a new value in minutes.

**Note:** You will no longer need to launch the ISP's login program on your PC in order to access the Internet. When you start an Internet application, your firewall will automatically log you in.

3. Domain Name Server (DNS) Address: If you know that your ISP does not automatically transmit DNS addresses to the firewall during login, select "Use these DNS servers" and enter the IP address of your ISP's Primary DNS Server. If a Secondary DNS Server address is available, enter it also.

If you enter an address here, after you finish configuring the firewall, reboot your PCs so that the settings take effect.

- 4. Click on Apply to save your settings.
- 5. Click on the Test button to test your Internet connection. If the NETGEAR website does not appear within one minute, refer to Chapter 8, Troubleshooting".

# Procedure 2-5: Wizard-Detected Dynamic IP Account Setup

If the Setup Wizard determines that your Internet service account uses Dynamic IP assignment, you will be directed to the menu shown in Figure 2-9 below:

| Account Name (If Required)    |       |  |
|-------------------------------|-------|--|
| Domain Name (If Required)     |       |  |
| Domain Name Server (DNS) Addı | ess   |  |
| Get Automatically From ISP    |       |  |
| C Use These DNS Servers       |       |  |
| Primary DNS                   |       |  |
| Secondary DNS                 | 0.0.0 |  |
| Router's MAC Address          |       |  |
| Ose Default Address           |       |  |
| O Use This MAC Address        |       |  |

Figure 2-9: Setup Wizard menu for Dynamic IP address

- 1. Enter your Account Name (may also be called Host Name) and Domain Name. These parameters may be necessary to access your ISP's services such as mail or news servers. If you leave the Domain Name field blank, the firewall will attempt to learn the domain automatically from the ISP. If this is not successful, you may need to enter it manually.
- 2. If you know that your ISP does not automatically transmit DNS addresses to the firewall during login, select "Use these DNS servers" and enter the IP address of your ISP's Primary DNS Server. If a Secondary DNS Server address is available, enter it also.

A DNS server is a host on the Internet that translates Internet names (such as www.netgear.com) to numeric IP addresses. Typically your ISP transfers the IP address of one or two DNS servers to your firewall during login. If the ISP does not transfer an address, you must obtain it from the ISP and enter it manually here. If you enter an address here, you should reboot your PCs after configuring the firewall.

3. The Router's MAC Address is the Ethernet MAC address that will be used by the firewall on the Internet port.

If your ISP allows access from only one specific computer's Ethernet MAC address, select "Use this MAC address." The firewall will then capture and use the MAC address of the computer that you are now using. You must be using the one computer that is allowed by the ISP. Otherwise, you can type in a MAC address.

**Note:** Some ISPs will register the Ethernet MAC address of the network interface card in your PC when your account is first opened. They will then only accept traffic from the MAC address of that PC. This feature allows your firewall to masquerade as that PC by using its MAC address.

- 4. Click on Apply to save your settings.
- 5. Click on the Test button to test your Internet connection. If the NETGEAR website does not appear within one minute, refer to Chapter 8, Troubleshooting".

# Procedure 2-6: Wizard-Detected Fixed IP (Static) Account Setup

If the Setup Wizard determines that your Internet service account uses Fixed IP assignment, you will be directed to the menu shown in Figure 2-10 below:

| Internet IP Address              |               |
|----------------------------------|---------------|
| IP Address                       | 0.0.0         |
| IP Subnet Mask                   | 255 255 255 0 |
| Gateway IP<br>Address            | 0.0.0         |
| Domain Name Server (DNS) Address |               |
| Primary DNS                      | 0.0.0         |
| Secondary DNS                    | 0.0.0         |

#### Figure 2-10: Setup Wizard menu for Fixed IP address

- 1. Enter your assigned IP Address, Subnet Mask, and the IP Address of your ISP's gateway router. This information should have been provided to you by your ISP. You will need the configuration parameters from your ISP you recorded in "Record Your Internet Connection Information" on page 2-3.
- 2. Enter the IP address of your ISP's Primary DNS Server. If a Secondary DNS Server address is available, enter it also.

A DNS servers are required to perform the function of translating an Internet name such as www.netgear.com to a numeric IP address. For a fixed IP address configuration, you must obtain DNS server addresses from your ISP and enter them manually here. You should reboot your PCs after configuring the firewall for these settings to take effect.

- 3. Click on Apply to save the settings.
- 4. Click on the Test button to test your Internet connection. If the NETGEAR website does not appear within one minute, refer to Chapter 8, Troubleshooting.
## Manually Configuring Your Internet Connection

You can manually configure your firewall using the menu below, or you can allow the Setup Wizard to determine your configuration as described in the previous section.

| Wireless Settings | Does your Internet connection require a login?<br>Na Yes |                                                           |     |     |     |  |  |
|-------------------|----------------------------------------------------------|-----------------------------------------------------------|-----|-----|-----|--|--|
|                   | Account Name(If Required<br>Domain Name(If Required      | Account Name(If Required) FVM318 Domain Name(If Required) |     |     |     |  |  |
|                   | Internet IP Address                                      |                                                           |     |     |     |  |  |
|                   | Oet dynamically from ISP                                 |                                                           |     |     |     |  |  |
|                   | OUse static IP address                                   |                                                           |     |     |     |  |  |
|                   | IP Address                                               | 0                                                         | . 0 | .0  | 0   |  |  |
|                   | IP Subnet Mask                                           | 255                                                       | 255 | 255 | 0   |  |  |
|                   | Gateway IP Address                                       |                                                           |     |     |     |  |  |
|                   | Domain Name Server (DNS) Address                         |                                                           |     |     |     |  |  |
|                   | Get automatically from                                   | ISP                                                       |     |     |     |  |  |
|                   | OUse these DNS server                                    | s                                                         |     |     |     |  |  |
|                   | Primary DNS                                              | 0                                                         | . 0 | . 0 | . 0 |  |  |
|                   | Secondary DNS                                            | 0                                                         | . 0 | . 0 | . 0 |  |  |
|                   | Router's MAC address                                     |                                                           |     |     |     |  |  |
|                   | O Use Default Address                                    |                                                           |     |     |     |  |  |
|                   | OUse This Computer's I                                   | MAC                                                       |     |     |     |  |  |
|                   | OUse This MAC Address 000030A00689F                      |                                                           |     |     |     |  |  |

Figure 2-11: Browser-based configuration Basic Settings menu

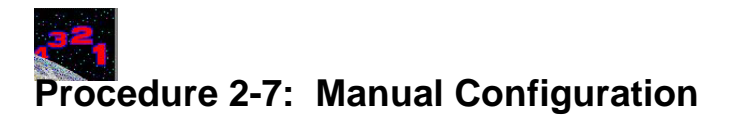

You can manually configure the firewall in the Basic Settings menu shown in Figure 2-13 using these steps:

1. Select whether your Internet connection requires a login.

Select Broadband with Login if you normally must launch a login program such as Enternet or WinPOET in order to access the Internet.

**Note:** If you are a Telstra BigPond cable modem customer, or if you are in an area such as Austria that uses PPTP, login is required. If so, select BigPond or PPTP from the Internet Service Type drop down box.

- 2. Enter your Account Name (may also be called Host Name) and Domain Name. These parameters may be necessary to access your ISP's services such as mail or news servers.
- (If displayed) Enter the PPPoE login user name and password provided by your ISP. These fields are case sensitive. If you wish to change the login timeout, enter a new value in minutes.

**Note:** You will no longer need to launch the ISP's login program on your PC in order to access the Internet. When you start an Internet application, your firewall will automatically log you in.

4. Internet IP Address:

If your ISP has assigned you a permanent, fixed (static) IP address for your PC, select "Use static IP address". Enter the IP address that your ISP assigned. Also enter the netmask and the Gateway IP address. The Gateway is the ISP's router to which your firewall will connect.

5. Domain Name Server (DNS) Address:

If you know that your ISP does not automatically transmit DNS addresses to the firewall during login, select "Use these DNS servers" and enter the IP address of your ISP's Primary DNS Server. If a Secondary DNS Server address is available, enter it also.

A DNS server is a host on the Internet that translates Internet names (such as www.netgear.com) to numeric IP addresses. Typically your ISP transfers the IP address of one or two DNS servers to your firewall during login. If the ISP does not transfer an address, you must obtain it from the ISP and enter it manually here. If you enter an address here, you should reboot your PCs after configuring the firewall.

6. Router's MAC Address:

This section determines the Ethernet MAC address that will be used by the firewall on the Internet port. Some ISPs will register the Ethernet MAC address of the network interface card in your PC when your account is first opened. They will then only accept traffic from the MAC address of that PC. This feature allows your firewall to masquerade as that PC by "cloning" its MAC address.

To change the MAC address, select "Use this Computer's MAC address." The firewall will then capture and use the MAC address of the PC that you are now using. You must be using the one PC that is allowed by the ISP. Or, select "Use this MAC address" and enter it.

- 7. Click Apply to save your settings.
- Click on the Test button to test your Internet connection. If the NETGEAR website does not appear within one minute, refer to Chapter 8, Troubleshooting.

## **Configuring Wireless Connectivity**

Use the procedure below to configure an Internet connection via the serial port of your firewall.

## Procedure 2-8: Serial Port Internet Connection Configuration

There are three steps to configuring the serial port of your firewall for an Internet connection:

- 1. Connect the firewall to your ISDN or dial-up analog modem
- 2. Configure the firewall
- 3. Connect to the Internet

Follow the steps below to configure a serial port Internet connection on your firewall.

#### 1. Connect the Firewall to your ISDN or dial-up modem

a. Turn off your Modem and connect the cable (C) from your FR328S's serial port to the modem.

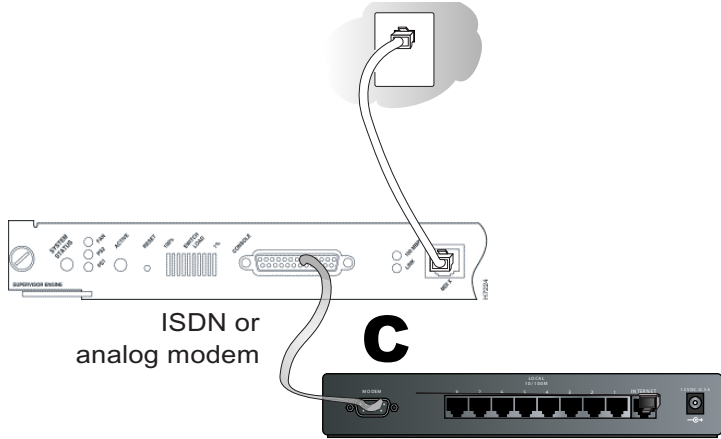

#### Figure 2-12: Connect the ISDN or analog modem to the firewall

b. Turn on the modem and wait about 30 seconds for the lights to stop blinking.

#### 2. Configure the Serial Port of the Firewall.

**Note:** To connect to the firewall, your computer needs to be configured to obtain an IP address automatically via DHCP. If you need instructions on how to do this, please refer to Appendix C, "Preparing Your Network".

a. Use a browser to log in to the firewall at http://192.168.0.1 with its default User Name of **admin** and default Password of **password**, or using whatever User Name, Password you have set up.

**Note:** The user name and password are not the same as any user name or password you may use to log in to your Internet connection.

b. From the Setup menu, click the Serial Port link to display the menu below.

| etup<br>Basic Settings | Serial Port                                             |  |  |  |
|------------------------|---------------------------------------------------------|--|--|--|
| Serial Port            | Serial Port Usage                                       |  |  |  |
|                        | Not used                                                |  |  |  |
|                        | Use if Broadband connection fails (Auto-rollover).      |  |  |  |
|                        | Auto-rollover wait time 1 min                           |  |  |  |
|                        | <ul> <li>Use as Primary Internet Connection.</li> </ul> |  |  |  |
|                        | Dial-up Account                                         |  |  |  |
|                        | Account/User Name guest                                 |  |  |  |
|                        | Password:                                               |  |  |  |
|                        | Telephone                                               |  |  |  |
|                        | Alternative Telephone                                   |  |  |  |
|                        | Connect as required                                     |  |  |  |
|                        | Disconnect after Idle Time of 5 min                     |  |  |  |
|                        | Internet IP Address:                                    |  |  |  |
|                        | O Get Dynamically From ISP                              |  |  |  |
|                        | Use Static IP Address                                   |  |  |  |
|                        | DNS IP Address:                                         |  |  |  |
|                        | Oet Automatically From ISP                              |  |  |  |
|                        | Use These DNS Servers                                   |  |  |  |
|                        | Primary DNS                                             |  |  |  |
|                        | Secondary DNS                                           |  |  |  |
|                        | Modem:                                                  |  |  |  |
|                        | Serial Line Speed: 115200 🔽 bps                         |  |  |  |
|                        | Modern Type Permanent connection (leased line)          |  |  |  |
|                        | Modem Properties                                        |  |  |  |
|                        | Apply Cancel                                            |  |  |  |

Figure 2-13: Setup Serial Port configuration menu

- c. Choose the type of Serial Port Usage:
  - Auto-rollover with a wait time in minutes
  - Primary Internet connection
- d. Fill in the ISP Internet configuration parameters as appropriate:
  - For a Dial-up Account, enter the Account/User Name, Password, the Telephone number to dial, an Alternative Telephone number if available. Check "Connect as required" to enable the firewall to automatically dial the number. If you want to enable a Idle Time disconnect, check the box and enter a time in minutes.
  - To configure the TCP/IP settings, fill in whatever address parameters your ISP provided.
- e. Configure the Modem parameters:

| Modem:             |                              |                  |
|--------------------|------------------------------|------------------|
| Serial Line Speed: |                              | 115200 🛩 bp      |
| Modem Type         | Permanent connection (leased | line) 🗸 🗸        |
|                    |                              | Modem Properties |
|                    |                              |                  |
|                    | Apply Cancel                 |                  |

Figure 2-14: Modem configuration menu

• Select the Serial Line Speed.

This is the maximum speed the modem will attempt to use. For ISDN permanent connections, the speeds are typically 64000 or 128000 bps. For dial-up modems, 56000 bps would be a typical setting.

- -For ISDN, select "Permanent connection (leased line)."
- -For dial-up, select your modem from the list.
- ---If your modem is not on the list, select "User Defined" and enter the Modem Properties.

• Select the Modem Type

| User-defined<br>3COM Impact (ISDN)<br>User-defined | Modem Properties     |                            |        |
|----------------------------------------------------|----------------------|----------------------------|--------|
|                                                    | Modem Properties     |                            |        |
|                                                    | Initial String       | AT&F                       |        |
|                                                    | Dial Type            | <ul> <li>Tone</li> </ul>   |        |
|                                                    |                      | O Pulse                    |        |
|                                                    |                      | 🔘 Other - use Dial String: | ATDT   |
|                                                    | Auto-answer commands |                            |        |
|                                                    |                      | ON:                        | ATSO=1 |
|                                                    |                      | OFF:                       | ATSO=0 |
|                                                    |                      | Back Apply Cancel          |        |

Figure 2-15: Modem Properties menu

 If you are using the "Generic Modem" selection and configuring your own modem stings, fill in the Modem Properties settings.
 Note: You can validate modem string settings by first connecting the modem directly

**Note:** You can validate modem string settings by first connecting the modem directly to a PC, establishing a connection to your ISP, and then copying the modem string settings from the PC configuration and pasting them into the FR328S Modem Properties Initial String field. For more information on this procedure, please refer to the support area of the NETGEAR web site.

f. Click Apply to save your settings.

#### 3. Connect to the Internet to test your configuration.

- a. If you have a broadband connection, disconnect it.
- b. From a workstation, open a browser and test your serial port Internet connection. **Note:** The response time of your serial port Internet connection will be slower than a broadband Internet connection.

## **Testing Your Internet Connection**

After completing the Internet connection configuration, your can test your Internet connection. Log in to the firewall, then, from the Setup Basic Settings link, click on the Test button. If the NETGEAR website does not appear within one minute, refer to Chapter 8, Troubleshooting.

Your firewall is now configured to provide Internet access for your network. Your firewall automatically connects to the Internet when one of your computers requires access. It is not necessary to run a dialer or login application such as Dial-Up Networking or Enternet to connect, log in, or disconnect. These functions are performed by the firewall as needed.

To access the Internet from any computer connected to your firewall, launch a browser such as Microsoft Internet Explorer or Netscape Navigator. You should see the firewall's Internet LED blink, indicating communication to the ISP. The browser should begin to display a Web page.

The following chapters describe how to configure the Advanced features of your firewall, and how to troubleshoot problems that may occur.

## Chapter 3 Protecting Your Network

This chapter describes how to use the basic firewall features of the FVM318 Cable/DSL ProSafe Wireless VPN Security Firewall to protect your network.

## Protecting Access to Your FVM318 firewall

For security reasons, the firewall has its own user name and password. Also, after a period of inactivity for a set length of time, the administrator login will automatically disconnect. When prompted, enter **admin** for the firewall User Name and **password** for the firewall Password. You can use procedures below to change the firewall's password and the amount of time for the administrator's login timeout.

**Note:** The user name and password are not the same as any user name or password your may use to log in to your Internet connection.

NETGEAR recommends that you change this password to a more secure password. The ideal password should contain no dictionary words from any language, and should be a mixture of both upper and lower case letters, numbers, and symbols. Your password can be up to 30 characters.

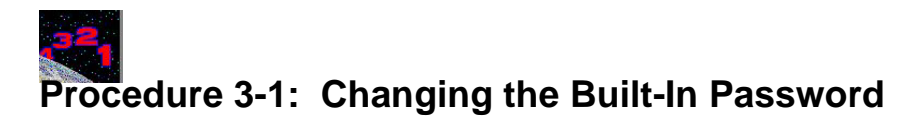

1. Log in to the firewall at its default LAN address of http://192.168.0.1 with its default User Name of **admin**, default password of **password**, or using whatever User Name, Password and LAN address you have chosen for the firewall.

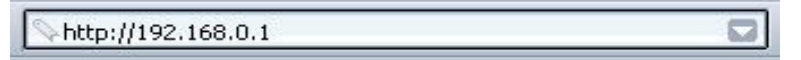

Figure 3-1: Log in to the firewall

2. From the Main Menu of the browser interface, under the Maintenance heading, select Set Password to bring up the menu shown in Figure 3-2.

| Router Status                                                                                                    | Set Password                                        |                          |
|----------------------------------------------------------------------------------------------------|-----------------------------------------------------|--------------------------|
| <ul> <li>Attached Devices</li> <li>Set Password</li> <li>Settings Backup</li> <li>Diagnostics</li> <li>Router Upgrade</li> </ul> | Old password<br>New password<br>Repeat new password |                          |
|                                                                                                    | Administrator login times out                       | after idle for 5 minutes |

Figure 3-2: Set Password menu

- 3. To change the password, first enter the old password, and then enter the new password twice.
- 4. Click Apply to save your changes.

**Note:** After changing the password, you will be required to log in again to continue the configuration. If you have backed up the firewall settings previously, you should do a new backup so that the saved settings file includes the new password.

## Procedure 3-1: Changing the Administrator Login Timeout

For security, the administrator's login to the firewall configuration will timeout after a period of inactivity. To change the login timeout period:

- 1. In the Set Password menu, type a number in 'Administrator login times out' field. The suggested default value is 5 minutes.
- 2. Click Apply to save your changes or click Cancel to keep the current period.

## **Configuring Basic Firewall Services**

Basic firewall services you can configure include access blocking and scheduling of firewall security. These topics are presented below.

## Blocking Functions, Keywords, Sites, and Services

The firewall provides a variety of options for blocking Internet based content and communications services. Those basic options include:

With its content filtering feature, the FVM318 firewall prevents objectionable content from reaching your PCs. The FR114P allows you to control access to Internet content by screening for keywords within Web addresses. Key content filtering options include:

- Keyword blocking of newsgroup names.
- ActiveX, Java, cookie, and web proxy filtering.
  - ActiveX and Java programs can be embedded is websites, and will be executed by your computer. These programs may sometimes include malicious content.
  - Cookies are small files that a website can store on your computer to track your activity. Some cookies can be helpful, but some may compromise your privacy.
  - Web proxies are computers on the Internet that act as relays for browsing. A web proxy can be used to bypass your web blocking methods.
- Outbound Services Blocking limits access from your LAN to Internet locations or services that you specify as off-limits.
- Denial of Service (DoS) protection. Automatically detects and thwarts Denial of Service (DoS) attacks such as Ping of Death, SYN Flood, LAND Attack and IP Spoofing.

- Blocks unwanted traffic from the Internet to your LAN.
- Blocks access from your LAN to Internet locations that you specify as off-limits.

The section below explains how to configure your firewall to perform these functions.

## Procedure 3-2: Block Functions, Keywords, and Sites

The FVM318 firewall allows you to restrict access to Internet content based on functions such as Java or Cookies, Web addresses and Web address keywords.

- 1. Log in to the firewall at its default LAN address of http://192.168.0.1 with its default User Name of **admin**, default password of **password**, or using whatever User Name, Password and LAN address you have chosen for the firewall.
- 2. Click on the Block Sites link of the Security menu.

| Security                                                                                           | Block Sites                            |                      |  |  |
|----------------------------------------------------------------------------------------------------|----------------------------------------|----------------------|--|--|
| <ul> <li>Security Logs</li> <li>Block Sites</li> <li>Block Service</li> <li>Add Service</li> </ul> | Block these functions from Internet Si | ites:<br>Cookies     |  |  |
| Schedule     E-mail                                                                                | ☐ Java ☐ Web Proxy                     |                      |  |  |
|                                                                                                    | Add Kenword                            |                      |  |  |
|                                                                                                    | Block Sites Containing These Keywo     | rds Or Domain Names: |  |  |
|                                                                                                    |                                        |                      |  |  |
|                                                                                                    | Delete Keyword                         | Clear List           |  |  |
|                                                                                                    | Allow Trusted IP Address To Visi       | it Blocked Sites     |  |  |
|                                                                                                    | Trusted IP Address                     | 192 168 0 0          |  |  |
|                                                                                                    | Apply                                  | Cancel               |  |  |

Figure 3-3: Block Sites menu

- 3. To block ActiveX, Java, Cookies, or Web Proxy functions for all Internet sites, click the check box next to the function and then click Apply.
- 4. To enable keyword blocking, check "Turn keyword blocking on", enter a keyword or domain in the Keyword box, click Add Keyword, then click Apply.

Some examples of Keyword application follow:

- If the keyword "XXX" is specified, the URL <http://www.badstuff.com/xxx.html> is blocked, as is the newsgroup alt.pictures.xxx.
- If the keyword ".com" is specified, only websites with other domain suffixes (such as .edu or .gov) can be viewed.
- Enter the keyword "." to block all Internet browsing access.

Up to 32 entries are supported in the Keyword list.

- 5. To delete a keyword or domain, select it from the list, click Delete Keyword, then click Apply.
- 6. To specify a Trusted User, enter that PC's IP address in the Trusted User box and click Apply.

You may specify one Trusted User, which is a PC that will be exempt from blocking and logging. Since the Trusted User will be identified by an IP address, you should configure that PC with a fixed IP address.

#### **Block Services**

Firewalls are used to regulate specific traffic passing through from one side of the firewall to the other. You can restrict outbound (LAN to WAN) traffic to what outside resources you want local users to be able to access. In addition to the kind of blocking of sites discussed above, you can block services like Telnet or Instant Messenger.

By default, the FR114P regulates inbound and outbound traffic in these ways:

- Inbound: Block all access from outside except responses to requests from the LAN side.
- Outbound: Allow all access from the LAN side to the outside.

You may define exceptions to the default outbound settings by adding Block Services definitions to the Outbound Services table. In this way, you can block or allow access based on the service or application destination IP addresses, and time of day. You can also choose to log traffic that matches or does not match what you have defined.

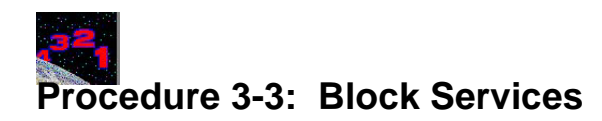

- 1. Log in to the firewall at its default LAN address of http://192.168.0.1 with its default User Name of **admin**, default password of **password**, or using whatever User Name, Password and LAN address you have chosen for the firewall.
- 2. Click on the Block Sites link of the Security menu to display the Block Services menu shown in Figure 3-4:

| Security                                                                                                    | Block Service     |              |              |     |  |  |  |  |
|----------------------------------------------------------------------------------------------------|-------------------|--------------|--------------|-----|--|--|--|--|
| <ul> <li>Security Logs</li> <li>Block Sites</li> <li>Block Service</li> <li>Add Service</li> <li>Schedule</li> <li>E-mail</li> </ul> | Outbound Services |              |              |     |  |  |  |  |
|                                                                                                    | # Enable Service  | Name Action  | LAN<br>Users | Log |  |  |  |  |
|                                                                                                    | Add Edit Delete   |              |              |     |  |  |  |  |
|                                                                                                    |                   | Apply Cancel |              |     |  |  |  |  |

Figure 3-4: Block Services menu

- To create a new Block Services rule, click the Add button.
- To edit an existing Block Services rule, select its button on the left side of the table and click Edit.
- To delete an existing Block Services rule, select its button on the left side of the table and click Delete.
- 3. Modify the menu shown below for defining or editing a how a service is regulated.

| Service Name      |            |      | FTP    |      | ~ |
|-------------------|------------|------|--------|------|---|
| Action            |            | BLOC | K alwa | iys  | ~ |
| LAN Users Address |            |      |        | Any  | ~ |
|                   | start : 0  | 0    | 0      | . 0  |   |
|                   | finish : 0 | 0    | .0     | 0    |   |
| Log               |            |      |        | Neve | ~ |

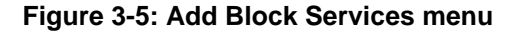

The parameters are:

• Service

From this list, select the application or service to be allowed or blocked. The list already displays many common services, but you are not limited to these choices. Use the Add Services menu to add any additional services or applications that do not already appear.

• Action

Choose how you would like this type of traffic to be handled. You can block or allow always, or you can choose to block or allow according to the schedule you have defined in the Schedule menu.

• LAN Users Address

Specify traffic originating on the LAN (outbound), and choose whether you would like the traffic to be restricted by source IP address. You can select Any, a Single address, or a Range. If you select a range of addresses, enter the range in the start and finish boxes. If you select a single address, enter it in the start box.

• Log

You can select whether the traffic will be logged. The choices are:

- Never no log entries will be made for this service.
- Always any traffic for this service type will be logged.
- Match traffic of this type which matches the parameters and action will be logged.
- Not match traffic of this type which does not match the parameters and action will be logged.
- 4. Click Apply to save your definition.

## **Setting Times and Scheduling Firewall Services**

The FVM318 firewall uses the Network Time Protocol (NTP) to obtain the current time and date from one of several Network Time Servers on the Internet. In order to localize the time for your log entries, you must select your Time Zone from the list.

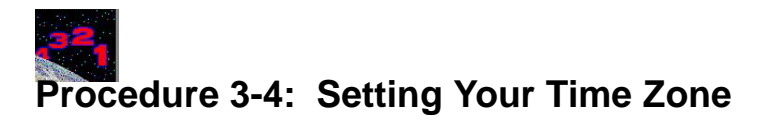

In order to localize the time for your log entries, you must specify your Time Zone:

- 1. Log in to the firewall at its default LAN address of http://192.168.0.1 with its default User Name of **admin**, default password of **password**, or using whatever User Name, Password and LAN address you have chosen for the firewall.
- 2. Click on the Schedule link of the Security menu to display menu shown below.

| Security                                               | Schedule                                             |
|--------------------------------------------------------|------------------------------------------------------|
| <ul> <li>Security Logs</li> <li>Block Sites</li> </ul> | (Please check the Time Zone in E-mail configuration) |
| Block Service                                          | Days to block:                                       |
| Add Service     Schedule                               | ✓ Every Day                                          |
| <ul> <li>F-mail</li> </ul>                             | 🗹 Sunday                                             |
|                                                        | Monday                                               |
|                                                        | 🗹 Tuesday                                            |
|                                                        | 🗹 Wednesday                                          |
|                                                        | 🗹 Thursday                                           |
|                                                        | 🗹 Friday                                             |
|                                                        | 🗹 Saturday                                           |
|                                                        | Time of day to block: (use 24-hour clock)            |
|                                                        | ✓ All Day                                            |
|                                                        | Start Blocking 0 hour 0 minute                       |
|                                                        | End Blocking 0 hour 0 minute                         |
|                                                        | Time Zone                                            |
|                                                        | (GMT-08:00) Pacific Time (US/Canada), Tijuana        |
|                                                        | Adjust for Daylight Savings Time                     |
|                                                        | Use this NTP server 0 0 0 0                          |
|                                                        | Current Time: Thur, 03/07/2002 20:52:03              |
|                                                        | Apply Cancel                                         |

Figure 3-6: Schedule Services menu

3. Select your Time Zone. This setting will be used for the blocking schedule according to your local time zone and for time-stamping log entries.

Check the Daylight Savings Time box if your time zone is currently in daylight savings time.

**Note:** If your region uses Daylight Savings Time, you must manually check Adjust for Daylight Savings Time on the first day of Daylight Savings Time, and uncheck it at the end. Enabling Daylight Savings Time will cause one hour to be added to the standard time.

- 4. The firewall has a list of publicly available NTP servers. If you would prefer to use a particular NTP server as the primary server, enter its IP address under Use this NTP Server.
- 5. Click Apply to save your settings.

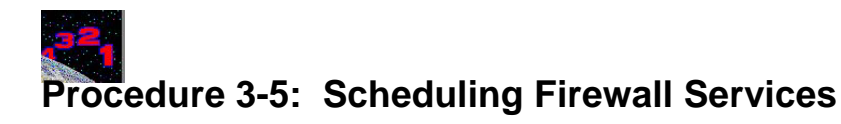

If you enabled services blocking in the Block Services menu or Port forwarding in the Ports menu, you can set up a schedule for when blocking occurs or when access isn't restricted.

- 1. Log in to the firewall at its default LAN address of http://192.168.0.1 with its default User Name of **admin**, default password of **password**, or using whatever User Name, Password and LAN address you have chosen for the firewall.
- 2. Click on the Schedule link of the Security menu to display menu shown in the "Schedule Services menu" on page -8.
- 3. To block Internet services based on a schedule, select Every Day or select one or more days. If you want to limit access completely for the selected days, select All Day. Otherwise, to limit access during certain times for the selected days, enter Start Blocking and End Blocking times.

**Note:** Enter the values as 24-hour time. For example, 10:30 am would be 10 hours and 30 minutes and 10:30 pm would be 22 hours and 30 minutes.

4. Click Apply

## Chapter 4 Virtual Private Networking

This chapter describes how to use the virtual private networking (VPN) features of the FVM318 firewall. VPN communications paths are called tunnels. VPN tunnels provide secure, encrypted communications between your local network and a remote network or computer.

## Network to Network and Remote Computer to Network VPNs

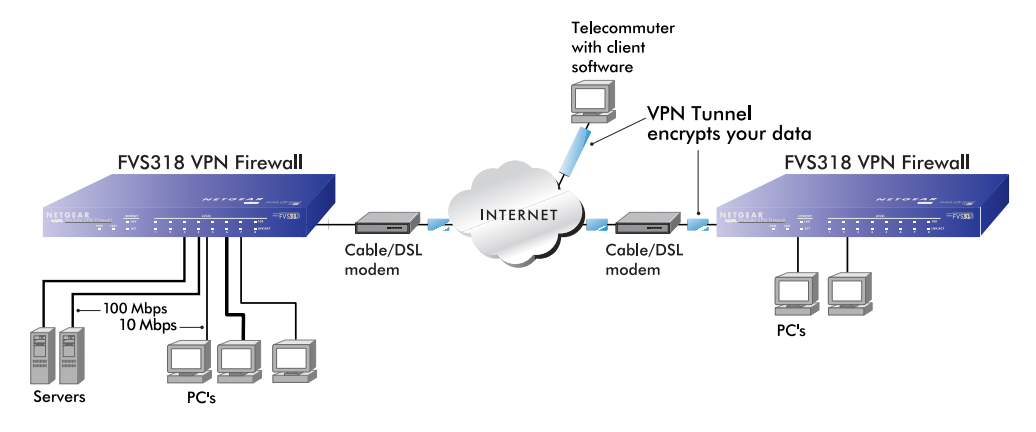

Two common scenarios for configuring VPN tunnels are between two or more networks, and between a remote computer and a network. The FVS318 supports these configurations:

#### Figure 4-1: Secure access through FVS318 VPN routers

• Secure access between networks, such as a branch or home office and a main office.

A VPN between two or more NETGEAR VPN-enabled routers is a good way to connect branch or home offices and business partners over the Internet. VPN tunnels also enable access to network resources when NAT is enabled and remote computers have been assigned private IP addresses.

• Secure access from a remote PC, such as a telecommuter connecting to an office network.

VPN client access allows a remote PC to connect to your network from any location on the Internet. In this case, the remote PC is one tunnel endpoint, running VPN client software. The FVM318 firewall router on your network is the other tunnel endpoint

• The FVM318 firewall supports up to eight concurrent tunnels.

These scenarios are described below.

-

**Note:** The FVM318 firewall uses industry standard VPN protocols. However, due to variations in how manufacturers interpret these standards, many VPN products are not interoperable. NETGEAR provides support for connections between FVM318 firewalls, and between an FVM318 firewall and the SafeNet SoftRemote VPN Client for Windows. Although the FVS318 can interoperate with many other VPN products, it is not possible for NETGEAR to provide specific technical support for every other interconnection. Please see NETGEAR's web site for additional VPN information.

## Planning a VPN

When you set up a VPN, it is helpful to plan the network configuration and record the configuration parameters on a worksheet. These topics are discussed below.

#### **VPN Configuration Choices**

When planning your VPN, you must make a few choices first:

- To set up a VPN connection, you must configure each endpoint with specific identification and connection information describing the other endpoint. This set of configuration information defines a security association (SA) between the two points. The FVS318 is capable of eight Security Associations which are commonly referred to as tunnels.
- Will the remote end be a network or a single PC?

**Note:** To connect remote networks, the LAN IP address ranges of each connected network must be different. The connection will not work if both ends are using the NETGEAR default address range of 192.168.0.x.

- At least one side must have a fixed IP address. If one side has a dynamic IP address, the side with a dynamic IP address must always be the initiator of the connection.
- Will you use the typical automated Internet Key Exchange (IKE) setup, or a Manual Keying setup in which you must specify each phase of the connection? IKE is an automated method for establishing a shared security policy and authenticated keys.
- What level of encryption will you use, 56 bit DES or 168 bit 3DES? 3DES is more secure but the throughput will be slower.

### Sample Network to Network VPN Tunnel Configuration Worksheet

The sample configuration worksheet below is filled in with the parameters used in the procedure examples below. A blank worksheet is provided below at "Network to Network IKE VPN Tunnel Configuration Worksheet" on page 4-26.

| Connection Nam                      | ne.                                           |                           |               | VPNAB                         |
|-------------------------------------|-----------------------------------------------|---------------------------|---------------|-------------------------------|
| PreShared Key                       | <i>.</i>                                      |                           |               | r>T(h4&3@#kB                  |
| Secure Associat                     | ion Main Mode                                 | or Aggressive Mode        |               | Main                          |
| Perfect Forward                     | Secrecy:                                      |                           |               | Enabled                       |
| Encryption Proto                    | ocol Null. 56 bit                             | DES. or 168 bit 3         | DES:          | DES                           |
| Key Life in seco                    | nds:                                          | ,                         |               | <b>3600</b> (1 hour)          |
| IKE Life Time in                    | seconds:                                      |                           |               | <b>28800</b> (8 hours)        |
| <b>518 firewall Netv</b><br>Network | vork IP Settings<br>Local IPSec<br>Identifier | LAN IP<br>Network Address | Subnet Mask   | Gateway IP<br>(WAN IP Address |
| LAN A                               | LAN_A                                         | 192.168.3.1               | 255.255.255.0 | 24.0.0.1                      |
| LAN B                               | LAN_B                                         | 192.168.0.1               | 255.255.255.0 | 10.0.0.1                      |

#### Table 4-1. Sample Network to Network IKE VPN Tunnel Configuration Worksheet

# Procedure 4-1: Configuring a Network to Network VPN Tunnel

Follow this procedure to configure a VPN tunnel between two LANs via a FVS318 at each end.

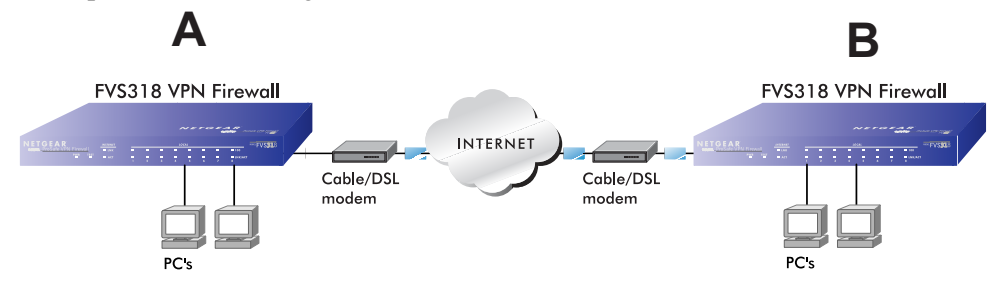

Figure 4-2: LAN to LAN VPN access through an FVS318 to an FVS318

#### 1. Set up the two LANs to have different IP address ranges.

The procedures below refer to the "Sample Network to Network IKE VPN Tunnel Configuration Worksheet" on page 4-3.

To configure your actual network, print and fill out the blank "Network to Network IKE VPN Tunnel Configuration Worksheet" on page 4-26 for your network configuration. Then follow the procedures below.

a. Log in to the first FVS318 firewall (A) at its default LAN address of http://192.168.0.1 with its default User Name of **admin** and default Password of **password**, or using whatever User Name, Password you have set up.

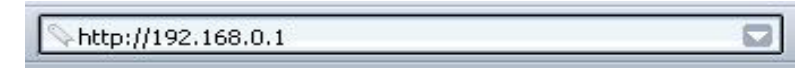

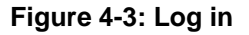

b. Click the LAN IP Setup link from the Advanced section of the main menu to display the menu shown in Figure 4-4.

| Advanced                                                                                                    | LAN IP Se                   | tup                        |        |          |         |        |
|----------------------------------------------------------------------------------------------------|-----------------------------|----------------------------|--------|----------|---------|--------|
| Ports     Dynamic DNS     LAN IP Setup                                                                                                    | Enable UF                   | PnP                        |        |          |         |        |
| <ul> <li>Static Routes</li> <li>Remote Management</li> </ul>                                                                                                    | LAN TCP/IP S                | etup                       |        |          |         |        |
| 1. 1997 - 1997 - 1997 - 1997 - 1997 - 1997 - 1997 - 1997 - 1997 - 1997 - 1997 - 1997 - 1997 - 1997 - 1997 - 19<br>1997 - 1997 - 1997 - 1997 - 1997 - 1997 - 1997 - 1997 - 1997 - 1997 - 1997 - 1997 - 1997 - 1997 - 1997 - 1997 - | IP Address                  |                            | 192    | 168      |         | . 1    |
|                                                                                                    | IP Subnet Ma                | sk                         | 255    | 255      | 255     | .0     |
|                                                                                                    | <b>RIP</b> Direction        |                            |        |          | Bot     | h 🔽    |
|                                                                                                    | <b>RIP</b> Version          |                            |        |          | RI      | P-28 🗸 |
|                                                                                                    | Use route<br>Starting IP Ad | er as DHCP server<br>dress | 192    | 168      | 3       | 2      |
|                                                                                                    | 🗹 Use route                 | er as DHCP server          | -      | 1        |         |        |
|                                                                                                    | Ending ID Add               | dicaa                      | 100    | 100      |         | 100    |
|                                                                                                    | Enaing IP Aad               | Iress                      | 192    | . 168    | . 3     | 100    |
|                                                                                                    | WINS Server                 |                            | 0      | .0       | . 0     | .0     |
|                                                                                                    | Reserved IP /               | Addresses                  |        | <i>a</i> |         |        |
|                                                                                                    | # 1                         | P Address MAC Add          | lress  | De       | vice Na | me     |
|                                                                                                    |                             | Add Edit                   | Delet  | e        |         |        |
|                                                                                                    | 38.000                      | Apply                      | Cancel | Í        |         |        |

#### Figure 4-4: Configuring the Local LAN (A) via the LAN IP Setup Menu

- c. Change the settings as follows:
  - IP Address to 192.168.3.1
  - DHCP Starting Address to 192.168.3.2
  - DHCP Ending Address to 192.168.3.100
  - Change any Reserved IP Addresses to be part of the 192.168.3.x network

**Note:** If Port Forwarding, Trusted User, or Static Routes are set up, you will need to change these configurations to match the 192.168.3.x network as well.

d. Click Apply.

Because you changed the firewall's IP address, you are now disconnected.

e. Reboot all PCs on network A. The network configuration should now look like this:

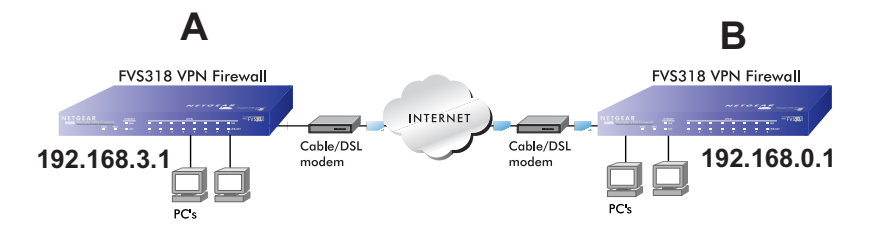

Figure 4-5: Local LAN (A) configuration

- 2. Configure the VPN Settings of the FVS318 firewall (A) on the local LAN.
  - Log in to the first FVS318 router (A) at its new LAN address of http://192.168.3.1 with its default User Name of admin and default Password of password, or using whatever User Name and Password you set up.
  - b. From the Setup menu, click the VPN Settings link. The VPN Settings window opens as shown in Figure 4-6 below:

| etup                           | VPI | N Se | ttings |                    |                   |                    |
|--------------------------------|-----|------|--------|--------------------|-------------------|--------------------|
| Basic Settings<br>VPN Settings |     | #    | Enable | Connection<br>Name | Local<br>IPSec ID | Remote<br>IPSec ID |
|                                | 0   | 1    | -      | -                  | -                 | -                  |
|                                | 0   | 2    | -      | -                  | -                 | -                  |
|                                | 0   | 3    | -      | -                  | -                 | -                  |
|                                | 0   | 4    | -      | -                  | -                 | -                  |
|                                | 0   | 5    | -      | -                  | -                 | -                  |
|                                | 0   | 6    | -      | -                  | -                 | -                  |
|                                | 0   | 7    | -      | -                  | -                 | -                  |
|                                | 0   | 8    | -      | -                  | -                 | -                  |
|                                |     |      | Ec     | dit Delete         | Cancel            |                    |

Figure 4-6: VPN Settings menu

c. Click the button next to an unused tunnel profile in the table and click Edit. The VPN Settings - Main Mode window opens as shown in Figure 4-7 below:

| Connection Name         | VPNAB         |        |        |         |     |       |       |       |       |       |  |  |
|-------------------------|---------------|--------|--------|---------|-----|-------|-------|-------|-------|-------|--|--|
| Local IPSec Identifier  | LAN_A         | LAN_A  | LAN_A  | LAN_A   |     | LAN_A | LAN_A | LAN_A | LAN_A | LAN_A |  |  |
| Remote IPSec Identifier | LAN_          | В      |        |         |     |       |       |       |       |       |  |  |
| Remote IP Network       | 192           | 168    | . 0    | 1       |     |       |       |       |       |       |  |  |
| Remote IP Subnet Mask   | 255           | 255    | 255    | .0      |     |       |       |       |       |       |  |  |
| Remote Gateway IP       | 10            | 0      | .0     | .1      |     |       |       |       |       |       |  |  |
| Secure Association      | Main Mode 🛛 👻 |        |        | ~       |     |       |       |       |       |       |  |  |
| Perfect Forward Secrecy | 🖲 Er          | nabled | C      | ) Disab | lec |       |       |       |       |       |  |  |
| Encryption Protocol     | DES           | ~      |        |         |     |       |       |       |       |       |  |  |
| PreShared Key           | r>T(h         | 4&3@#  | В      |         |     |       |       |       |       |       |  |  |
| Key Life                | 3600 Secor    |        | econds |         |     |       |       |       |       |       |  |  |
| IKE Life Time           | 28800         |        | s      | econds  |     |       |       |       |       |       |  |  |
| ☑ NETBIOS Enable        |               |        |        |         |     |       |       |       |       |       |  |  |

VPN Settings - Main Mode

#### Figure 4-7: LAN A VPN Settings - Main Mode IKE Edit menu

- d. Fill in the Connection Name VPN settings.
  - In the Connection Name box, type the name for the Security Association of LANs A and B. For example, enter VPNAB as the Connection Name.
  - Enter the unique Local IPSec Identifier name for the local FVS318 (A). For example, enter LAN\_A.

**Note:** This IPSec name must not be used in any other SA definitions in this VPN network.

- Enter the unique Remote IPSec Identifier name for the remote FVS318 (**B**).For example, enter LAN\_B.
- Enter the Remote IP Address and IP Subnet Mask. In this case, the Remote network address is the LAN network address of the second FVS318 (**B**), which is 192.168.0.1 and the Subnet Mask is 255.255.255.0.

• Enter the Remote Gateway IP Address which is the WAN IP Address for the second FVS318 (**B**). In this example, use **10.0.0.1** for the Gateway IP Address.

You can look up the Remote Gateway IP Address by viewing the WAN Status screen of the second FVS318 (**B**). When FVS318 (**B**) is connected to the Internet, log in, go go to its Maintenance menu Router Status link. If you find the WAN Port DHCP field says "DHCP Client" or "PPPOE," then it is a dynamic address. For a dynamic address enter 0.0.0.0 in the configuration screen of the FVS318 on LAN **A** as the WAN IP Address for the FVS318 on LAN (**B**).

**Note:** Only one side may have a dynamic IP address, and that side must always initiate the connection.

e. Under Secure Association, select **Main Mode**, unless you are connecting to a device that requires Aggressive Mode, and fill in the settings below.

**Note:** The alternative to IKE is Manual Keying which is covered "Using Manual Keying as an Alternative to IKE" on page 4-24.

To configure the IKE settings for firewall A, enter the following:

- Enable Perfect Forward Secrecy.
- For Encryption Protocol, select: **DES**.
- Enter the PreShared Key. In this example, **r>T(h4&3@#kB** is the PreShared Key. With IKE, a preshared key that you make up is used for mutual identification. The PreShared Key should be between 8 and 80 characters, and the letters are case sensitive. Entering a combination of letters, numbers and symbols, such as r>T(h4&3@#kB provides greater security.
- Key Life Default is **3600** seconds (1 hour)
- IKE Life Time Default is 28800 seconds (8 hours).
   A shorter time increases security, but users will be temporarily disconnected upon renegotiation.
- f. If you need to run Microsoft networking functions such as Network Neighborhood, click the **NETBIOS Enable check box** to allow NETBIOS traffic over the VPN tunnel.
- g. Click **Apply** to save the Security Association tunnel settings into the table.

#### 3. Configure the VPN Settings of the FVS318 firewall (B) on the remote LAN.

To configure the second FVS318 (**B**), refer to the configuration worksheet and do the following:

- Log in to the FVS318 router (B) at its default LAN address of http://192.168.0.1 with its default User Name of admin and default Password of password, or using whatever User Name and Password you set up.
- b. From the Setup menu, click the **VPN Settings** link. The VPN Settings window opens.
- c. Click the button next to an unused profile in the table and click **Edit**. The VPN Settings - Main Mode window opens as shown in Figure 4-8 below:

| Connection Name                                                          | VPNAB         |        |     |         |
|--------------------------------------------------------------------------|---------------|--------|-----|---------|
| Local IPSec Identifier                                                   | LAN_          | В      |     |         |
| Remote IPSec Identifier                                                  | LAN_          | A      |     |         |
| Remote IP Network                                                        | 192           | 168    | .3  | . 1     |
| Remote IP Subnet Mask                                                    | 255           | 255    | 255 | . 0     |
| Remote Gateway IP                                                        | 24            | 0      | .0  | . 1     |
| Secure Association                                                       | Main Mode 🛛 👻 |        |     | ~       |
| Perfect Forward Secrecy                                                  | 💿 Er          | nabled | 0   | ) Disab |
| Encryption Protocol                                                      | DES           | ~      |     |         |
| PreShared Key                                                            | r>T(h         | 4&3@#  | B   |         |
| <ey life<="" td=""><td>3600</td><td></td><td>9</td><td>Seconds</td></ey> | 3600          |        | 9   | Seconds |
| KE Life Time                                                             | 28800         |        | 9   | Seconds |
| NETBIOS Enable                                                           |               |        |     |         |

#### VPN Settings - Main Mode

#### Figure 4-8: LAN B VPN Settings - Main Mode IKE Edit menu

- d. Fill in the Connection Name VPN settings.
  - In the Connection Name box, type the same Security Association name of LANs A and B you entered for LAN A. In this case, enter **VPNAB** as the Connection Name.
  - Enter the unique IPSec Identifiers. In this example, enter LAN\_B as the Local IPSec Identifier name for the local FVS318 (B), and LAN\_B as the Remote IPSec Identifier name for the FVS318 (A).

- Enter the Remote IP Address and the Remote IP Subnet Mask. In this example, **192.168.3.1** is the Remote network address, which is the LAN network address of the first FVS318 (A), and **255.255.255.0** is the Subnet Mask.
- Type the Remote Gateway IP Address, which is the WAN IP address of the first FVS318 (A). In this example, **24.0.0.1** is the Remote Gateway.

You can look up the Remote Gateway IP Address by viewing the WAN Status screen of the second FVS318 (A). When FVS318 (A) is connected to the Internet, log in, go to its Maintenance menu Router Status link. If you find the WAN Port DHCP field says "DHCP Client" or "PPPOE," then it is a dynamic address. For a dynamic address enter 0.0.0.0 in the configuration screen of the FVS318 on LAN **B** as the WAN IP Address for the FVS318 on LAN (A).

**Note:** Only one side may have a dynamic IP address, and that side must always initiate the connection.

- e. Under Secure Association, select **Main Mode**, unless you are connecting to a device that requires Aggressive Mode, and fill in the settings below.
  - Enable **Perfect Forward Secrecy**.
  - For Encryption Protocol, select: Null.
  - Enter **r>T(h4&3**@**#kB** as the PreShared Key
  - Key Life Default is **3600** seconds (1 hour)
  - IKE Life Time Default is **28800** seconds (8 hours).
- f. If you need to run Microsoft networking functions such as Network Neighborhood, click the **NETBIOS Enable check box** to allow NETBIOS traffic over the VPN tunnel.
- g. Click **Apply** to save the Security Association tunnel settings into the table.

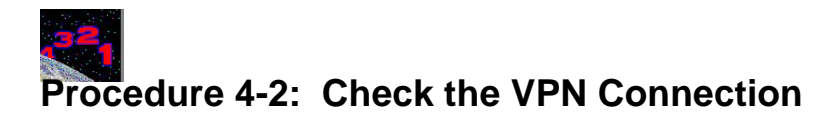

To check the VPN Connection, you can initiate a request from one network to the other. If one FVS318 has a dynamically assigned WAN IP address, you must initiate the request from that FVS318's network. The simplest method is to ping the LAN IP address of the other FVS318.

- 1. Using our example, from a PC attached to the FVS318 on LAN A, on the Windows taskbar click the Start button, and then click Run.
- 2. Type ping -t 192.168.0.1 , and then click OK.

| <u>?×</u>                                                                                                |
|----------------------------------------------------------------------------------------------------|
| Type the name of a program, folder, document, or<br>Internet resource, and Windows will open it for you. |
| ping -t 192.168.0.1                                                                                      |
| OK Cancel Browse                                                                                         |
|                                                                                                    |

Figure 4-9: Running a Ping test from Windows

3. This will cause a continuous ping to be sent to the first FVS318. After between several seconds and two minutes, the ping response should change from "timed out" to "reply."

| Request timed out.<br>Request timed out. |          |           |         |
|------------------------------------------|----------|-----------|---------|
| Reply from 192.168.0.1:                  | bytes=32 | time=40ms | TTL=127 |
| Reply from 192.168.0.1:                  | bytes=32 | time=41ms | TTL=127 |
| Reply from 192.168.0.1:                  | bytes=32 | time=30ms | TTL=127 |

Figure 4-10: Ping test results

At this point the connection is established.

#### Using the VPN Connection

Now that your VPN connection is working, whenever a PC on the second LAN needs to access an IP address on the first LAN, the firewalls will automatically establish the connection.

## Configuring a Remote PC to Network VPN

This procedure describes linking a remote PC and a LAN. The LAN will connect to the Internet using an FVS318 with a fixed IP address. The PC can be connected to the Internet through dialup, cable or DSL modem, or other means, and we will assume it has a dynamically assigned IP address.

The PC must have a VPN client program that supports IPSec. NETGEAR recommends and supports the SafeNet SoftRemote (or Soft-PK) Secure VPN Client for Windows, Version 5 or later. The SafeNet VPN Client can be purchased from SafeNet at http://www.safenet-inc.com.

#### Sample PC to Network VPN Tunnel Configuration Worksheet

The sample configuration worksheet below is filled in with the parameters used in the procedure examples below. A blank worksheet is at, "PC to Network IKE VPN Tunnel Settings Configuration Worksheet" on page 4-27.

| IKE Tunnel Security A | ssociation Settings                              |                                            |                 |                                |  |  |
|-----------------------|--------------------------------------------------|--------------------------------------------|-----------------|--------------------------------|--|--|
| Connection N          | ame:                                             |                                            |                 | VPNLANPC                       |  |  |
| PreShared K           | PreShared Key:                                   |                                            |                 |                                |  |  |
| Secure Assoc          | iation Main Mode o                               | r Aggressive Mode                          | ):              | Main                           |  |  |
| Perfect Forwa         | rd Secrecy:                                      |                                            |                 | Enabled                        |  |  |
| Encryption Pr         | otocol Null, 56 bit I                            | DES, or 168 bit 3                          | BDES:           | DES                            |  |  |
| Key Life in se        | conds:                                           |                                            |                 | <b>3600</b> (1 hour)           |  |  |
| IKE Life Time         | in seconds:                                      |                                            |                 | <b>28800</b> (8 hours)         |  |  |
| FVM318 firewall No    | etwork and PC IP Se<br>Local IPSec<br>Identifier | <b>ttings</b><br>LAN IP<br>Network Address | Subnet Mask     | Gateway IP<br>(WAN IP Address) |  |  |
| Network: LAN          | A LANAPCIPSEC                                    | 192.168.3.1                                | 255.255.255.0   | 24.0.0.1                       |  |  |
| Computer: F           | C PCIPSEC                                        | 192.168.100.2                              | 255.255.255.255 | 0.0.0.0                        |  |  |
|                       |                                                  |                                            |                 |                                |  |  |

#### Table 4-2: Sample PC to Network IKE VPN Tunnel Settings Configuration Worksheet

**Note:** If your situation is different, for example, if your remote PC is connected through a simple cable/DSL router, or if you wish to use different VPN client software, please refer to NETGEAR's web site for additional VPN applications information.

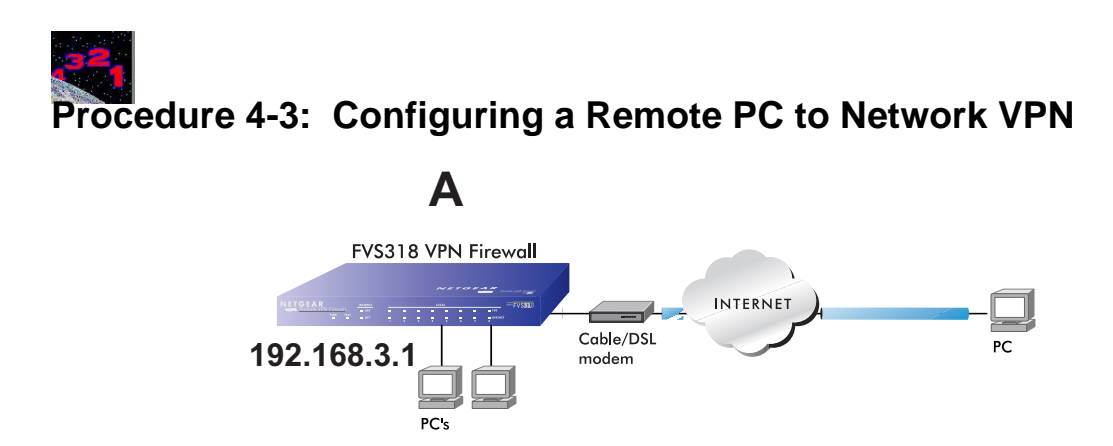

#### 1. Configure the VPN Tunnel on the FVS318 (A) firewall.

To configure the firewall, follow these steps:

a. From the Setup Menu, click the VPN Settings link to open the window in Figure 4-6:

| etup                           | VP | N Se | ttings |                    |                   |        |
|--------------------------------|----|------|--------|--------------------|-------------------|--------|
| Basic Settings<br>VPN Settings |    | #    | Enable | Connection<br>Name | Local<br>IPSec ID | Remote |
|                                | 0  | 1    | -      | -                  | -                 | -      |
|                                | 0  | 2    | -      | -                  | -                 | -      |
|                                | 0  | 3    | -      | -                  | -                 | -      |
|                                | 0  | 4    | -      | -                  | -                 | -      |
|                                | 0  | 5    | -      | -                  | -                 | -      |
|                                | 0  | 6    | -      | -                  | -                 | -      |
|                                | 0  | 7    | -      | -                  | -                 | -      |
|                                | 0  | 8    | -      | -                  | -                 | -      |
|                                |    |      | Ec     | lit Delete         | Cancel            |        |

Figure 4-11: VPN Settings Window

b. Click the button next to an unused profile in the table and click Edit. The VPN Settings - IKE window opens as shown in Figure 4-12 below:

| Connection Name         |       |         |        |         |
|-------------------------|-------|---------|--------|---------|
| Local IPSec Identifier  |       |         |        |         |
| Remote IPSec Identifier |       |         |        |         |
| Remote IP Network       | 0     | . 0     | . 0    | 0       |
| Remote IP Subnet Mask   | 0     | . 0     | . 0    | 0       |
| Remote Gateway IP       | 0     | . 0     | . 0    | . 0     |
| Secure Association      | Mai   | n Mode  | 9      | *       |
| Perfect Forward Secrecy | 💿 E   | Enabled |        | O Disal |
| Encryption Protocol     | Null  | ~       |        |         |
| PreShared Key           |       |         |        | ]       |
| Key Life                | 3600  | )       |        | Second  |
| IKE Life Time           | 28800 |         | Second |         |
| 🔲 NETBIOS Enable        |       |         |        |         |

#### Figure 4-12: VPN Edit menu for connecting with a VPN client

- c. Choose Main Mode for IKE automated method for establishing a shared security policy and authenticated keys.
- Type **VPNLANPC** in the Connection Name box for this Security Association tunnel. d. Note: This name must match the name of the Security Association defined in the VPN client on the remote PC.
- Enter LANAPCIPSEC as the Local IPSec Identifier for the FVS318 on LAN A. e.

Note: This IPSec name must not be used in any other SA definitions in this VPN network.

- f. Enter **PCIPSEC** as the Remote IPSec Identifier for the PC.
- In this case, the remote network is a single PC, and its IP address is unknown since it will g. usually be assigned dynamically by the user's ISP. We will choose an arbitrary "fixed virtual" IP address to define this connection. This IP address will be used in the configuration of the VPN client. For this example, enter 192.168.100.2 as the Remote IP Network.

- h. Since the remote network is a single PC, enter **255.255.255.255** for the Subnet Mask.
- i. Since the remote PC has a dynamically assigned IP address, enter **0.0.0.0** as the Remote Gateway IP Address.

**Note:** Only one side may have a dynamic IP address, and that side must always initiate the connection.

- j. Under Secure Association, for IKE, select **Main Mode**, unless you are connecting to a device that requires Aggressive Mode, and fill in the settings below.
- k. Enable **Perfect Forward Secrecy**.
- 1. For Encryption Protocol, select: **DES**
- m. Enter the case sensitive PreShared Key: r>T(h4&3@#kB This combination of letters, numbers and symbols, provides greater security.
- n. Key Life Default is **3600** seconds (1 hour)
- o. IKE Life Time Default is 28800 seconds (8 hours).
   A shorter time increases security, but users will be temporarily disconnected upon renegotiation.
- p. If you need to run Microsoft networking functions such as Network Neighborhood, click the **NETBIOS Enable** check box to allow NETBIOS traffic over the VPN tunnel.
- q. Click **Apply** to save the Security Association tunnel settings into the table.

#### 2. Install the SafeNet VPN Client Software on the PC.

a. Install the SafeNet Secure VPN Client.

Note: You may need to insert your Windows CD to complete the installation.

—If you do not have a modem or dial-up adapter installed in your PC, you may see the warning message stating "The SafeNet VPN Component requires at least one dial-up adapter be installed." You can disregard this message.

—Install the IPSec Component.

You may have the option to install either or both of the VPN Adapter or the IPSec Component. The VPN Adapter is not necessary.

b. Reboot your PC after installing the client software.

#### 3. Configure the SafeNet software via its Security Policy Editor

a. Run the SafeNet Security Policy Editor program and, using the "Sample PC to Network IKE VPN Tunnel Settings Configuration Worksheet" on page 4-12, create a VPN Connection.

| Security Policy Editor - SafeNet/Soft-PK                                                                                 |                                                            |
|----------------------------------------------------------------------------------------------------|------------------------------------------------------------|
| File Edit Options Help                                                                                                   |                                                            |
| Reg     Image: Constraint of the security Policy                                                                         | Mirve                                                      |
| □     ● SantaClara       □     ● S       ● Security Policy       ● S     Security Policy       ● S     Other Connections | Connection Security<br>C Secure<br>C Non-secure<br>C Block |
|                                                                                                    | Remote Party Identity and Addressing                       |
|                                                                                                    | ID Type IP Subnet                                          |
|                                                                                                    | Subnet: 192.168.3.0                                        |
|                                                                                                    | Mask: 255 255 255 0                                        |
|                                                                                                    |                                                            |
|                                                                                                    |                                                            |
|                                                                                                    | Connect using Secure Gateway Tunnel                        |
|                                                                                                    | ID Type Domain Name 💌 IP Address                           |
|                                                                                                    | netgear 24.0.0.1                                           |
| 1                                                                                                    |                                                            |
|                                                                                                    |                                                            |

Figure 4-13: Security Policy Editor New Connection

- From the Edit menu of the Security Policy Editor, click Add, then Connection. A "New Connection" listing appears in the list of policies.
- Rename the "New Connection" so that it matches the Connection Name you entered in the VPN Settings of the FVS318 (A). In this example, it would be **VPNLANPC.**
- In the Connection Security box, select **Secure**.
- In the ID Type menu, select **IP Subnet**.
- In the Subnet field, type **192.168.3.0** for the network address of the FVS318. In this example, **192.168.3.0** would be used. The network address is the LAN IP Address of the FVS318 with 0 as the last number.
- In the Mask field, type **255.255.255.0** as the LAN Subnet Mask of the FVS318
- In the Protocol menu, select **All** to allow all traffic through the VPN tunnel.
- Check the **Connect using Secure Gateway Tunnel** checkbox.
- In the ID Type menu below the checkbox, select **IP Address**.

• Enter the public (WAN) IP Address of the FVS318 in the field directly below the ID Type menu. In this example, **24.0.0.1** would be used.

#### 4. Configure the Security Policy in the SafeNet VPN Client Software.

a. In the Network Security Policy list, expand the new connection by double clicking its name or clicking on the "+" symbol.

My Identity and Security Policy subheadings appear below the connection name.

b. Click on the Security Policy subheading to show the Security Policy menu.

| Security Policy Editor - SafeNet/Soft-PK                                                                                                    |                                                                                                    |
|----------------------------------------------------------------------------------------------------|----------------------------------------------------------------------------------------------------|
| File Edit Options Help                                                                                                    |                                                                                                    |
| Network Security Policy<br>My Connections<br>My Connections<br>Santalara<br>Santalara<br>Santalara<br>Difference Santalara<br>Difference Santalara | Security Policy<br>Select Phase 1 Negotiation Mode<br>Main Mode<br>Aggressive Mode<br>Use Manual Keys<br>F Enable Perfect Forward Secrecy (PFS)<br>PFS Key Group Diffie Hellman Group 1<br>Enable Replay Detection |

Figure 4-14: Security Policy Editor Security Policy

- c. In the Select Phase 1 Negotiation Mode box, select Main Mode.
- d. Check the Enable Perfect Forward Secrecy (PFS) checkbox.
- e. For PFS Key Group, select Diffie-Helman Group 1.
- f. Check the Enable Replay Detection checkbox.
g. From the Options menu at the top of the Security Policy Editor window, select Global Policy Settings.

| Gla | bal Policy Settings                                                                                                    | x |
|-----|----------------------------------------------------------------------------------------------------|---|
|     | Retransmit Interval (seconds): 45<br>Number of retries: 3<br>Send status notifications to peer hosts<br>Allow to Specify Internal Network Address |   |
|     | 0K Cancel                                                                                                    |   |

## Figure 4-15: Security Policy Editor Global Policy Options

- h. Increase the Retransmit Interval period to 45 seconds.
- i. Check the Allow to Specify Internal Network Address checkbox and click OK.

## 5. Configure the VPN Client Identity

In this step, you will provide information about the remote VPN client PC. You will need to provide:

- The PreShared Key that you configured in the FVS318.
- Either a fixed IP address or a "fixed virtual" IP address of the VPN client PC.

a. In the Network Security Policy list on the left side of the Security Policy Editor window, click on My Identity.

Figure 4-16: Security Policy Editor My Identity

- b. In the Select Certificate menu, choose None.
- c. In the ID Type menu, select IP Address.
- d. If you are using a "virtual fixed" IP address as discussed in "Configuring a Remote PC to Network VPN" on page 4-13, enter this address in the Internal Network IP Address box. Otherwise, leave this box empty. For this example, use **192.168.100.2**.
- e. In the Internet Interface box, select the adapter you use to access the Internet. Select PPP Adapter in the Name menu if you have a dial-up Internet account. Select your Ethernet adapter if you have dedicated Cable or DSL line. You may also choose Any if you will be switching between adapters or if you have only one adapter.
- f. Click the Pre-Shared Key button. In the Pre-Shared Key dialog box, click the Enter Key button. Enter the FVS318's Pre-Shared Key and click OK. In this example, r>T(h4&3@#kB would entered. Note that this field is case sensitive.

## 6. Configure VPN Client Authentication Proposal.

These settings do not depend on your network information.

- a. In the Network Security Policy list on the left side of the Security Policy Editor window, expand the Security Policy heading by double clicking its name or clicking on the "+" symbol.
- b. Expand the Authentication subheading by double clicking its name or clicking on the "+" symbol. Then select Proposal 1 below Authentication.
- c. In the Authentication Method menu, select Pre-Shared key.
- d. In the Encrypt Alg menu, select DES.
- e. In the Hash Alg menu, select MD5.
- f. In the SA Life menu, select Unspecified.
- g. In the Key Group menu, select Diffie-Hellman Group 1.

## 7. Configure the VPN Client Key Exchange Proposal.

In this step, you will provide the type of encryption (DES or 3DES) to be used for this connection. This selection must match your selection in the FVS318 configuration.

- a. Expand the Key Exchange subheading by double clicking its name or clicking on the "+" symbol. Then select Proposal 1 below Key Exchange.
- b. In the SA Life menu, select Unspecified.
- c. In the Compression menu, select None.
- d. Check the Encapsulation Protocol (ESP) checkbox.
- e. In the Encrypt Alg menu, select the type of encryption to correspond with what you configured for the Encryption Protocol in the FVS318 in "Configuring a Remote PC to Network VPN" on page 4-13. In this example, use DES.
- f. In the Hash Alg menu, select MD5.
- g. In the Encapsulation menu, select Tunnel.
- h. Leave the Authentication Protocol (AH) checkbox unchecked.

#### 8. Save the VPN Client Settings.

a. From the File menu at the top of the Security Policy Editor window, select Save Changes.

After you have configured and saved the VPN client information, your PC will automatically open the VPN connection when you attempt to access any IP addresses in the range of the remote VPN router's LAN.

# **Check the VPN Connection**

To check the VPN Connection, you can initiate a request from the remote PC to the FVS318's network. Since the remote PC has a dynamically assigned WAN IP address, it must initiate the request. The simplest method is to ping from the remote PC to the LAN IP address of the FVS318. Using our example, start from the remote PC:

- 1. Establish an Internet connection from the PC.
- 2. On the Windows taskbar, click the Start button, and then click Run.
- 3. Type ping -t 192.168.3.1 , and then click OK.

| Run   | ? 🔀                                                                                                    |
|-------|----------------------------------------------------------------------------------------------------|
| -     | Type the name of a program, folder, document, or<br>Internet resource, and Windows will open it for you. |
| Open: | bing -t 192.168.3.1                                                                                      |
|       | OK Cancel <u>B</u> rowse                                                                                 |

Figure 4-17: Running a Ping test to LAN a from the PC

This will cause a continuous ping to be sent to the first FVS318. After between several seconds and two minutes, the ping response should change from "timed out" to "reply."

| Request timed out.      |          |           |         |
|-------------------------|----------|-----------|---------|
| Reply from 192.168.3.1: | bytes=32 | time=40ms | TTL=127 |
| Reply from 192.168.3.1: | bytes=32 | time=41ms | TTL=127 |

Figure 4-18: Ping test results

Once the connection is established, you can open the browser of the remote PC and enter the LAN IP Address of the remote FVS318. After a short wait, you should see the login screen of the firewall.

# Monitoring the PC to Network VPN Connection Using SafeNet Tools

Information on the progress and status of the VPN client connection can be viewed by opening the SafeNet Connection Monitor or Log Viewer. To launch these functions, click on the Windows Start button, then select Programs, then SafeNet Soft-PK, then either the Connection Monitor or Log Viewer.

The Log Viewer screen for a successful connection is shown below:

| S Log Viewer - SafeNet/Soft-PK                                                                                                    |
|----------------------------------------------------------------------------------------------------|
| Clear Freeze Save Log Print Close                                                                                                    |
| 17:05:44.283<br>17:05:44.283 My Connections\SantaClara - Initiating IKE Phase 1 (IP ADDR=134.177.100.11)<br>17:05:44.283 My Connections\SantaClara - SENDING>>>> ISAKMP DAK MM (SA)<br>17:05:44.283 My Connections\SantaClara - RECEIVED<<<< ISAKMP DAK MM (SA)<br>17:05:44.383 My Connections\SantaClara - SENDING>>>> ISAKMP DAK MM (SA)<br>17:05:44.106 My Connections\SantaClara - SENDING>>>> ISAKMP DAK MM (KE, NON, VID, VID, VID)<br>17:05:46.106 My Connections\SantaClara - SENDING>>>> ISAKMP DAK MM (KE, NON, VID, VID, VID)<br>17:05:46.176 My Connections\SantaClara - SENDING>>>> ISAKMP DAK MM (KE, NON, VID, VID, VID)<br>17:05:46.176 My Connections\SantaClara - SENDING>>>> ISAKMP DAK MM (KE, NON)<br>17:05:46.176 My Connections\SantaClara - SENDING>>>> ISAKMP DAK MM '(ID, HASH, NOTIFY:STATUS_INITIAL_CONTACT)<br>17:05:46.186 My Connections\SantaClara - SENDING>>>> ISAKMP DAK MM '(ID, HASH)<br>17:05:46.186 MY CONCEIOns\SantaClara - SENDING>>>> ISAKMP DAK MM '(ID, HASH)<br>17:05:46.186 MY CONNECtions\SantaClara - Initiating IKE Phase 2 with Client IDs (message id: 4E3B2E4A)<br>17:05:46.246 Hy Connections\SantaClara - Initiating IKE Phase 2 with Client IDs (message id: 4E3B2E4A)<br>17:05:46.246 Hy Connections\SantaClara - Initiating IKE Phase 2 with Client IDs (message id: 4E3B2E4A)<br>17:05:46.246 Hy Connections\SantaClara - Initiating IKE Phase 2 with Client IDs (message id: 4E3B2E4A)<br>17:05:46.246 Hy Connections\SantaClara - Initiating IKE Phase 2 with Client IDs (message id: 4E3B2E4A)<br>17:05:46.246 Hy Connections\SantaClara - Initiating IKE Phase 2 With Client IDs (message id: 4E3B2E4A)<br>17:05:46.246 Hy Connections\SantaClara - INItiating IKE Phase 2 With Client IDs (message id: 4E3B2E4A)<br>17:05:46.246 Hy Connections\SantaClara - SENDING>>>> ISAKMP DAK MM '(HASH, SA, NON, KE, ID, ID)<br>17:05:47.389 My Connections\SantaClara - SENDING>>>> ISAKMP DAK MM '(HASH, SA, NON, KE, ID, ID)<br>17:05:47.389 My Connections\SantaClara - Loading IPSec SA (Message ID = 4E3B2E4A) OUTBOUND SPI = DF3C53D3 INBOUND SF<br>17:05:48.019 |

Figure 4-19: Log Viewer screen

The Connection Monitor screen for this connection is shown below:

| S Connection Monit                                  | or - SafeNet/Soft    | t-PK                               |                  |                 |                  |          |            | _ 🗆 🗙    |
|-----------------------------------------------------|----------------------|------------------------------------|------------------|-----------------|------------------|----------|------------|----------|
| Global Statistics<br>Non-Secured P<br>Dropped Packe | ackets 123<br>ts 274 | Secured Packet:<br>Secured Data (K | s 23<br>Bytes) 2 | Reset           | Close<br>Details |          |            |          |
| Connection Name                                     | Local Address        | Local Subnet                       | Remote Address   | Remote Modifier | GW Address       | Protocol | Local Port | Rem Port |
| ିଙ୍କୁ My Connection                                 | 12.236.5.184         | 255.255.255.255                    | 192.168.0.0      | 255.255.255.0   | 134.177.100.11   | ALL      | ALL        | ALL      |
|                                                     |                      |                                    |                  |                 |                  |          |            |          |

Figure 4-20: Connection Monitor screen

In this example:

- The FVS318 has a public IP WAN address of 134.177.100.11
- The FVS318 has a LAN IP address of 192.168.0.1
- The VPN client PC has a dynamically assigned address of 12.236.5.184
- The VPN client PC is using a "virtual fixed" IP address of 192.168.100.100

While the connection is being established, the Connection Name field in this menu will say "SA" before the name of the connection. When the connection is successful, the "SA" will change to the yellow key symbol shown in the illustration above.

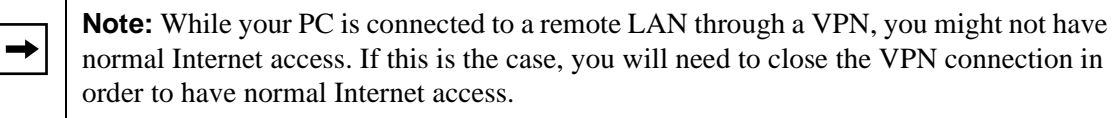

# **Deleting a Security Association**

To delete a security association:

- 1. Log in to the firewall.
- 1. Click on the **VPN Settings** link.
- 2. In the VPN Settings Security Association table, select the radio button for the security association to be deleted.
- 3. Click on the **Delete** button.
- 4. Click on the **Update** button.

# **Manual Keying**

As an alternative to IKE, you may use Manual Keying, in which you must specify each phase of the connection. Follow the steps to configure Manual Keying.

# Procedure 4-4: Using Manual Keying as an Alternative to IKE

1. When editing the VPN Settings, you may select manual keying. At that time, the edit menu changes to look like Figure 4-21:

| Connection Name         |     |          |     |     |
|-------------------------|-----|----------|-----|-----|
| Local IPSec Identifier  |     |          |     |     |
| Remote IPSec Identifier |     |          |     |     |
| Remote IP Network       | 0   | . 0      | . 0 | . 0 |
| Remote IP Subnet Mask   | 0   | . 0      | . 0 | . 0 |
| Remote Gateway IP       | 0   | . 0      | . 0 | .0  |
| Secure Association      | Ma  | nual Key | /S  | ۷   |
| Incoming SPI            | 0   |          |     |     |
| Outgoing SPI            | 0   |          |     |     |
| Encryption Protocol     | Nul | *        |     |     |
| Encryption Key          |     |          |     |     |
| Authentication Protocol | MD  | 5 👻      |     |     |
| Authentication Key      |     |          |     |     |
| NETBIOS Enable          |     |          |     |     |

Figure 4-21: VPN Edit menu for Manual Keying

- 2. Incoming SPI Enter a Security Parameter Index that the remote host will send to identify the Security Association (SA). This will be the remote host's Outgoing SPI.
- 3. Outgoing SPI Enter a Security Parameter Index that this firewall will send to identify the Security Association (SA). This will be the remote host's Incoming SPI.

The SPI should be a string of hexadecimal [0-9,A-F] characters, and should not be used in any other Security Association.

Tip: For simplicity or troubleshooting, the Incoming and Outgoing SPI can be identical.

- 4. For Encryption Protocol, select one:
  - a. Null Fastest, but no security.
  - b. DES Faster but less secure than 3DES.
  - c. 3DES (Triple DES) Most secure.
- 5. Enter a hexadecimal Encryption Key
  - For DES, enter 16 hexadecimal [0-9,A-F] characters.
  - For 3DES, enter 48 hexadecimal [0-9,A-F] characters.

The encryption key must match exactly the key used by the remote router or host.

- 6. Select the Authentication Protocol
  - MD5 (default) 128 bits, faster but less secure.
  - SHA-1 160 bits, slower but more secure.
- 7. Enter 32 hexadecimal characters for the Authentication Key The authentication key must match exactly the key used by the remote router or host.
- 8. Click the **NETBIOS Enable check box** to allow NETBIOS over the VPN tunnel.
- 9. Click **Apply** to enter the SA into the table.

# **Blank VPN Tunnel Configuration Worksheets**

The blank configuration worksheets below are provided to aid you in collecting and recording the parameters used in the VPN configuration procedure.

| Table 4-3: | Network to | Network IK | E VPN Tunnel | Configuration    | Worksheet |
|------------|------------|------------|--------------|------------------|-----------|
|            |            |            |              | •••·····gaialiei |           |

| IKE Tunnel Security Ass   | ociation Setting          | S                         |             |                                |  |  |  |
|---------------------------|---------------------------|---------------------------|-------------|--------------------------------|--|--|--|
| Connection Nam            | Connection Name:          |                           |             |                                |  |  |  |
| PreShared Key             | PreShared Key:            |                           |             |                                |  |  |  |
| Secure Associati          |                           |                           |             |                                |  |  |  |
| Perfect Forward           | Secrecy:                  |                           |             |                                |  |  |  |
| Encryption Proto          | col Null, 56 bit          | DES, or 168 bit 31        | DES:        |                                |  |  |  |
| Key Life in secor         | Key Life in seconds:      |                           |             |                                |  |  |  |
| IKE Life Time in seconds: |                           |                           |             |                                |  |  |  |
| FVS318 Network IP Set     | tings                     |                           |             |                                |  |  |  |
| Network                   | Local IPSec<br>Identifier | LAN IP<br>Network Address | Subnet Mask | Gateway IP<br>(WAN IP Address) |  |  |  |
|                           |                           |                           |             |                                |  |  |  |
|                           |                           |                           |             |                                |  |  |  |
|                           |                           |                           |             |                                |  |  |  |

| 0               |                                              |                           |             |                               |  |
|-----------------|----------------------------------------------|---------------------------|-------------|-------------------------------|--|
| Connection Na   | ime:                                         |                           |             |                               |  |
| PreShared Ke    |                                              |                           |             |                               |  |
| Secure Associ   |                                              |                           |             |                               |  |
| Perfect Forwar  | d Secrecy:                                   |                           |             |                               |  |
| Encryption Pro  | tocol Null, 56 bit                           | DES, or 168 bit 3J        | DES:        |                               |  |
| Key Life in sec | onds:                                        |                           |             |                               |  |
| IKE Life Time i | IKE Life Time in seconds:                    |                           |             |                               |  |
| FVS318 Netw     | ork IP Settings<br>Local IPSec<br>Identifier | LAN IP<br>Network Address | Subnet Mask | Gateway IP<br>(WAN IP Address |  |
| Network:        |                                              |                           |             |                               |  |
|                 |                                              |                           |             |                               |  |

#### Table 4-4: PC to Network IKE VPN Tunnel Settings Configuration Worksheet